# J-Link 用户手册

版本: Rev3.0

www.mcuzone.com

2007-09

J-Link 用户手册 Rev 3.0 - 1 -

目录

一、J-Link ARM JTAG 仿真器简介

- 二、J-LINK 驱动安装
- 三、J-LINK 在各个主流开发环境下的设置
- 四、J-FLASH ARM 使用设置
- 五、F.A.Q
- 附录一、使用 jlink 的 GDBserver
- 附录二、J-Flash ARM 命令行使用说明
- 附录三、V6版本 J-Link 的特点和 SWD 使用说明

### 版本更新说明

### Rev3.0:

增加了附录三,主要介绍 V6版本的特点和 SWD 使用说明, 2007-09 更新

#### Rev2.1:

增加了命令行使用说明做为附录二, 2007-05 更新。

### Rev2.0:

添加了 GDBserver 的使用指南作为附录一, 2006 年 10 月更新。

### Rev1.6a:

修改了下载速度的错误,更新了器件支持,改动了一些地方的排版格式

### Rev1.6:

添加 IAR 下使用 XLINK 进行 FLASH 下载的注意事项

### Rev1.5:

添加 KEIL 下 Utilities 下的设置截图, 2006-08 升级

### Rev1.4:

修正部分文字错误,添加速度测试截图,添加 J-FLASH ARM 新特性说明, 2006-07 升级

### Rev1.3a:

增加 F.A.Q, 2006-06-07 升级

### Rev1.3:

增加 F.A.Q, 2006-06-04 升级

### Rev1.2:

增加 J-FLASH ARM 的操作说明, 2006-06-02 升级

### Rev1.0:

原始版本, 2006-06-01 完成

### 一、J-Link ARM JTAG 仿真器简介

J-Link 是 SEGGER 公司为支持仿真 ARM 内核芯片推出的 JTAG 仿 真器。配合 IAR EWARM, ADS, KEIL, WINARM, RealView 等集成开发 环境支持所有 ARM7/ARM9 内核芯片的仿真,通过 RDI 接口和各集成开 发环境无缝连接,操作方便、连接方便、简单易学,是学习开发 ARM 最好最实用的开发工具。

J-Link ARM 主要特点

\* IAR EWARM 集成开发环境无缝连接的 JTAG 仿真器

\* 支持所有 ARM7/ARM9 内核的芯片,以及 cortex M3,包括 Thumb 模式

\* 支持 ADS, IAR, KEIL, WINARM, REALVIEW 等几乎所有的开发环境

\* 下载速度高达 ARM7:600kB/s, ARM9:550kB/s, 通过 DCC 最高可 达 800 kB/s

\* 最高 JTAG 速度 12 MHz

\* 目标板电压范围 1.2V - 3.3V

\* 自动速度识别功能

\* 监测所有 JTAG 信号和目标板电压

\* 完全即插即用

\* 使用 USB 电源(但不对目标板供电)

\* 带 USB 连接线和 20 芯扁平电缆

J-Link 用户手册 Rev 3.0

- 4 -

- \* 支持多 JTAG 器件串行连接
- \* 标准 20 芯 JTAG 仿真插头
- \* 选配 14 芯 JTAG 仿真插头
- \* 选配用于 5V 目标板的适配器
- \*带 J-Link TCP/IP server, 允许通过 TCP/ IP 网络使用 J-Link

J-Link 支持 ARM 内核

- \* ARM7TDMI (Rev 1)
- \* ARM7TDMI (Rev 3)
- \* ARM7TDMI-S (Rev 4)
- \* ARM720T
- \* ARM920T
- \* ARM926EJ-S
- \* ARM946E-S
- \* ARM966E-S

速度信息:

|             | Memory       | ARM7         | ARM9         |
|-------------|--------------|--------------|--------------|
| Revision    | download     | Memory       | Memory       |
|             | via DCC      | download     | download     |
| J-Link Rev. | 185.0 kB/s   | 150.0 kB/s   | 75.0 kB/s    |
| 1-4         | (4MHz JTAG)  | (4MHz JTAG)  | (4MHz JTAG)  |
| J-Link Rev. | 800.0 kB/s   | 600.0 kB/s   | 550.0 kB/s   |
| 5           | (12MHz JTAG) | (12MHz JTAG) | (12MHz JTAG) |

### 二、J-LINK 驱动安装

注意: J-LINK 有非常多的授权文件(License),请根据实际需要选择合适的授权版本! IAR 版本的 J-LINK 功能有限,但是价格较为便宜,推荐购买全功能版本的 J-LINK,可以获得更多性能!

首先到 <u>http://www.segger.com/download\_jlink.html</u>下载最新的 J-LINK 驱动软件, <u>J-Link ARM software and documentation pack</u>, 内含 USB driver, J-Mem, J-Link.exe and DLL for ARM, J-Flash and J-Link RDI。

注意: SEGGER 公司升级比较频繁,请密切留意 SEGGER 公司 网站,下载最新驱动,以支持更多器件!

安装驱动很简单,只要将下载的 ZIP 包解压,然后直接安装即可, 默认安装,一路点击"NEXT"即可:

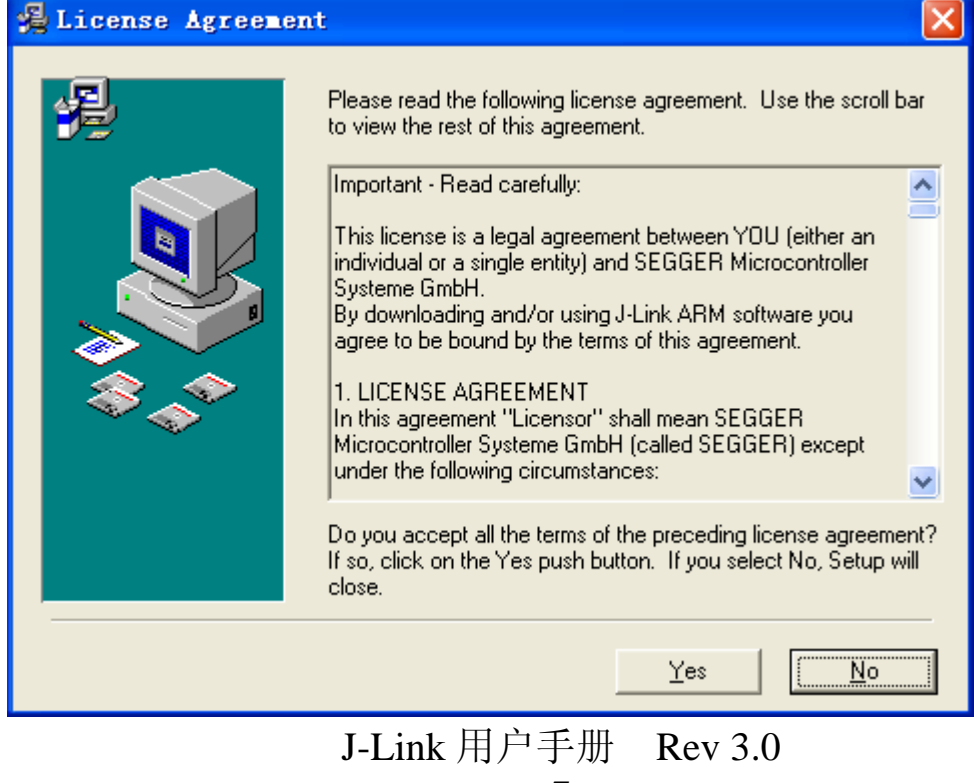

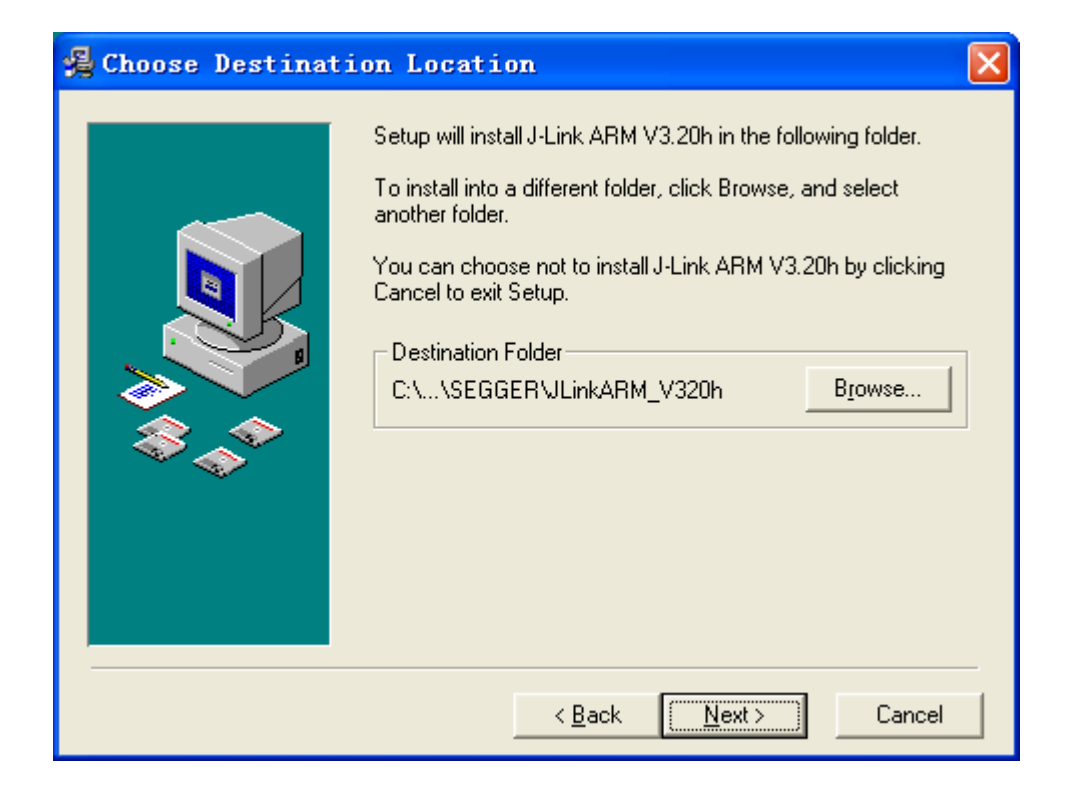

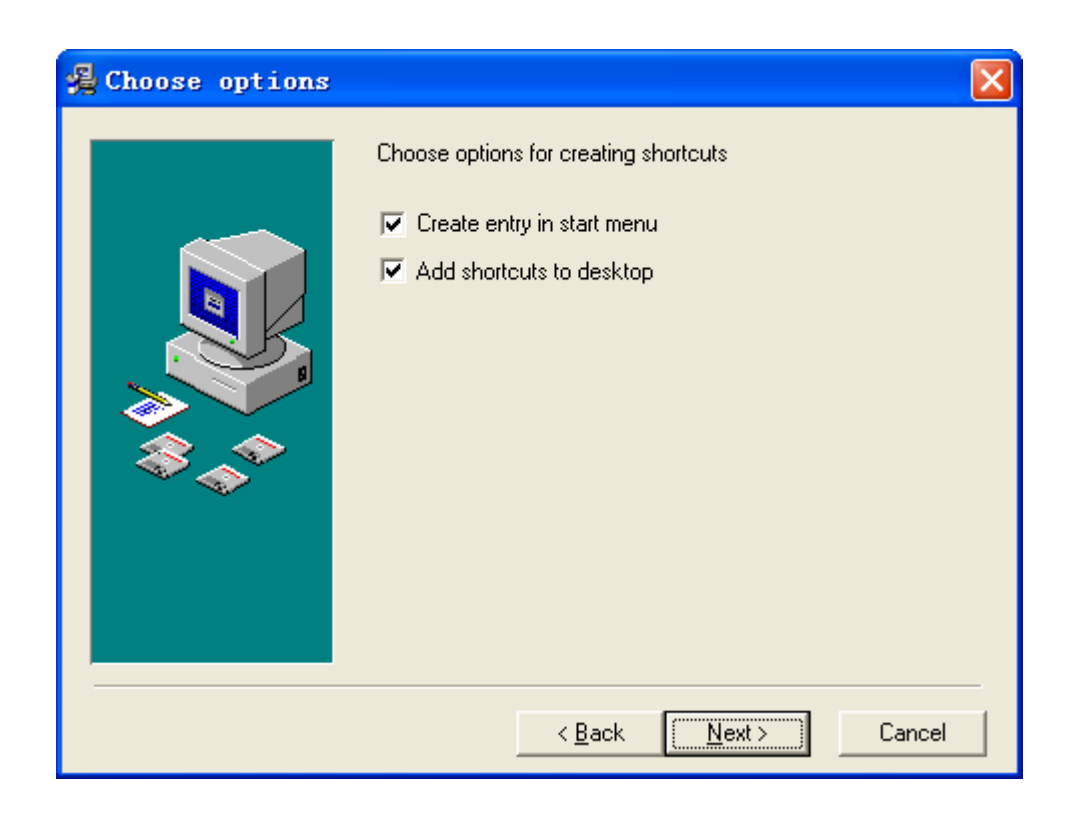

J-Link 用户手册 Rev 3.0 - 8 -

| 😼 Start Installat | ion                                                                                                    | × |
|-------------------|----------------------------------------------------------------------------------------------------|---|
|                   | You are now ready to install J-Link ARM V3.20h.<br>Press the Next button to begin the installation or the Back<br>button to reenter the installation information. |   |
|                   | < <u>B</u> ack ( <u>Next</u> > Cancel                                                                                                    |   |

| Installing |                                                                                                    |
|------------|----------------------------------------------------------------------------------------------------|
|            | Current File<br>Copying file:<br>C:\\SEGGER\JLinkARM_V320h\JLinkTCPIPServer.exe<br>All Files<br>Time Remaining 7 minutes 50 seconds |
|            | < <u>B</u> ack <u>N</u> ext > Cancel                                                                                                |

J-Link 用户手册 Rev 3.0 - 9 -

| 🔏 Installation Co | mplete 🔀                                           |
|-------------------|----------------------------------------------------|
|                   | J-Link ARM V3.20h has been successfully installed. |
|                   | Press the Finish button to exit this installation. |
|                   | < <u>B</u> ack <b>Finish</b> Cancel                |

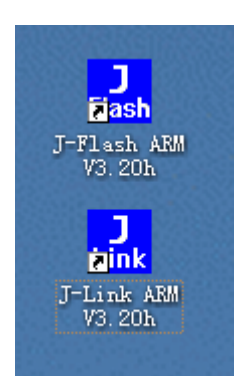

安装完成后, 请插入 JLINK 硬件, 然后系统提示发现新硬件, 一般情况下 会自动安装驱动, 如果没有自动安装, 请选择手动指定驱动程序位置(安装目录), 然后将驱动程序位置指向到 JLINK 驱动软件的安装目录下的 Driver 文件夹, 驱 动程序就在改文件夹下。

安装完成可以桌面出现两个快捷图标, J-Link ARM 可以用来进行 设置和测试,下面我们看一下 J-LINK 的测试数据(在7X256 EK 上 测试):

J-Link ARE V3.30g - 🗆 🗙 SEGGER J-Link Commander V3.30g ('?' for help) Compiled Jul 1 2006 12:31:51 DLL version V3.30g, compiled Jul 1 2006 12:31:29 Firmware: J-Link compiled Jun 30 2006 08:34:29 ARM Rev.5 Hardware: V5.30 S∕N : OEM : IAR Feature(s) : VTarget = 3.332VSpeed set to 30 kHz Found 1 JTAG device, Total IRLen = 4: Id of device #1: 0x3F0F0F0F Found ARM with core Id 0x3F0F0F0F (ARM7) J-Link>testwspeed Speed test: Writing 5 \* 8kb into memory @ address 0x00000000 ..... 8 kByte written in 4009ms ! (2.0 kb/sec) J-Link≻speed 1000 Speed: 1000kHz J-Link>testwspeed Speed test: Writing 5 \* 128kb into memory @ address 0x00000000 ..... 128 kByte written in 1847ms ! (71.0 kb/sec) J-Link>speed 4000 Speed: 4000kHz J-Link>testwspeed Speed test: Writing 5 \* 128kb into memory @ address 0x00000000 ..... 128 kByte written in 493ms ! (265.5 kb/sec) J-Link≻speed 8000 Speed: 8000kHz J-Link>testwspeed Speed test: Writing 5 \* 128kb into memory @ address 0x00000000 ..... 128 kByte written in 284ms ! (460.9 kb/sec) J-Link≻speed 12000 Speed: 12000kHz J-Link>testwspeed Speed test: Writing 5 \* 128kb into memory @ address 0x00000000 ..... 128 kByte written in 215ms ! (607.9 kb/sec) J-Link>testwspeed Speed test: Writing 5 \* 128kb into memory @ address 0x00000000 ..... 128 kByte written in 212ms ! (616.5 kb/sec) J-Link>testwspeed Speed test: Writing 5 \* 128kb into memory @ address 0x00000000 ..... 128 kByte written in 212ms ! (617.1 kb/sec) J-Link>

再看看 J-LINK 的原始测试数据:

J-Link 用户手册 Rev 3.0 - 11 -

SEGGER J-Link Commander U3.00h ('?' for help) Compiled Feb 2 2006 15:51:24 DLL version U3.00h, compiled Feb 2 2006 15:50:57 Firmware: J-Link compiled Jan 30 2006 11:25:41 ARM Rev.5 Hardware: U5.20 S/N : 1100001 UTarget = 3.290U Speed set to 30 kHz Found 1 JTAG device, Total IRLen = 4: Id of device #1: 0x3F0F0F0F Found ARM with core Id 0x3F0F0F0F (ARM7) J-Link>speed 12000 Speed: 12000kHz J-Link>testwspeed Speed test: Writing 5 \* 128kb into memory @ address 0x00000000 ..... 128 kByte written in 212ms ! (617.1 kb/sec) J-Link>\_

可以看到 SEGGER 提供的数据和实测性能几乎完全一样!

注意:由于 ARM7TDMI-S 内核的特殊性,LPC2000 系列的 JTAG 速度最高只能达到 1/6 系统时钟,一般最高是 4.8M,如果 JTAG 速度超过 4.8M, J-LINK ARM 将提示找不到 LPC2000。这 是 LPC2000 内核的局限,与 J-LINK 无关!同时在开发环境下调试 LPC2000 的时候,也注意 JTAG 时钟不能设置超过 4.8M,不然将 工作不稳定,甚至无法连接到目标芯片。其他芯片,如 ATMEL 的 SAM7 系列无此问题。

注意:由于 J-LINK 版本不断更新, 该测试数据也会有相应变化, 这里提供的测试数据主要是为了验证我们的产品和原装产品的性能 差异。

### 三、J-LINK 在各个主流开发环境下的设置

下面简单叙述一下在 Keil 下如何使用 J-Link:

| Options for Target 'AT91SAM7S Flash'                                                                                                    |                                                                                          |  |  |
|----------------------------------------------------------------------------------------------------|------------------------------------------------------------------------------------------|--|--|
| Device       Target       Output       Listing       C       Asm         C       Use       Simulator       Settings         Image: Limit Speed to Real-Time       Settings | LA Locate LA Misc Debug Utilities                                                        |  |  |
| ▼ Load Application at Sta ▼ Run to main()<br>Initialization                                                                                                    | ✓ Load Application at Sta ✓ Run to main()<br>Initialization                              |  |  |
| Restore Debug Session Settings<br>Breakpoints I Toolbox<br>Watchpoints & Pi<br>Memory Display                                                                              | Restore Debug Session Settings<br>Breakpoints V Toolbox<br>Watchpoints<br>Memory Display |  |  |
| CPU DLL: Parameter:<br>SARM. DLL -cAT91SAM7S                                                                                                    | Driver DLL: Parameter:                                                                   |  |  |
| Dialog DIL: Parameter:<br>DARMATS.DLL -p91SAM7S64                                                                                                    | Dialog DLL: Parameter:<br>TARMATS.DLL -p91SAM7S64                                        |  |  |
| 确定 取消 Defaults 帮助                                                                                                    |                                                                                          |  |  |

选择 "RDI Interface Driver", 然后点击 "Settings":

| RDI Interface Driver Setu                                                | Ψ                            |              |
|--------------------------------------------------------------------------|------------------------------|--------------|
| Browse for RDI Driver DLL<br>C:\Program Files\SEGGER\JLinks              | ARM_V320e\JLinkRDI.dll       |              |
| Debug<br>Cache Options<br>V Cache <u>C</u> ode<br>V Cache <u>M</u> emory | Configure <u>R</u> DI Driver | ]            |
|                                                                          | OK Cancel                    | <u>H</u> elp |

请点击"…",指向到 JLINK 安装目录。

点击"Configure RDI Driver"出现以下几个选项卡: J-Link 用户手册 Rev 3.0 - 13 -

| J-Link RDI Configuration                                                                                                    |                                                                                                    |                                                                                                    |    | ? 🗙   |
|----------------------------------------------------------------------------------------------------|----------------------------------------------------------------------------------------------------|----------------------------------------------------------------------------------------------------|----|-------|
| General       Init       JTAG       Flash         Image: State of the state of the state o | Breakpoints CPU Log<br>J-Link-RDI is an RDI compliant<br>ARM. It requires a license (RDI)<br>obtained from SEGGER (www.s<br>This software is also capable of<br>flash memory of several ARM m<br>used to download your program<br>the add. license "FlashDL") and<br>number of software breakpoints<br>the add. license "FlashBP").<br>Connection to J-Link<br>© USB Device 0<br>© ICP/IP<br>s will not be effective during | software for J-Link<br>, which can be<br>egger.com).<br>programming the<br>cros, which can be<br>to flash (Requires<br>I to set an unlimited<br>in flash (Requires |    |       |
|                                                                                                    |                                                                                                    | 确定                                                                                                    | 取消 | 应用(4) |

如果是本机调试,直接使用 USB 口即可;如果是在局域网内调试,可以选择 TCP/IP,然后指定一个挂接了 J-LINK 的 PC 的 IP 地址。

| J-Link RDI Configu                                                      | ration                                                              | ? 🗙          |
|-------------------------------------------------------------------------|---------------------------------------------------------------------|--------------|
| General Init JTAG                                                       | Flash Breakpoints CPU Log                                           | _            |
| JTAG speed<br>Auto selection<br>Adaptive <u>clocking</u><br>1000    KHz |                                                                     |              |
| 📕 JTAG scan chain with                                                  | n multiple devices                                                  |              |
| Position 0                                                              | IR len 0                                                            |              |
| 0 is closest to TDI.                                                    | Sum of IRLens of devices closer to TDI.<br>IRLen of ARM chips is 4. |              |
|                                                                         |                                                                     |              |
|                                                                         |                                                                     |              |
|                                                                         |                                                                     |              |
|                                                                         |                                                                     |              |
|                                                                         | ⊻erify JTAG config                                                  |              |
|                                                                         |                                                                     |              |
|                                                                         |                                                                     |              |
|                                                                         |                                                                     |              |
|                                                                         | 确定 取消 应用                                                            | ( <u>A</u> ) |

设置 JTAG 速度,如果是-S 内核,建议使用 Auto 方式,如果是 非-S 内核,可以直接使用最高速度 12M。使用过程中如果出现不稳 定情况,可以将 JTAG 时钟速度适当调低。

| J-Link RDI Configuration                                                                                                    |     |
|----------------------------------------------------------------------------------------------------|-----|
| J-Link ROI Configuration         General Init JTAG Flash Breakpoints CPU Log         Imable flash programming         Allows programming the flash. This is required to download a program into flash memory or to set software breakpoints in flash (flash breakpoints).         Device AtmelAT91SAM7S64       Image: Click speed 48000000 Hz         RAM 16 KB @ address 0x200000       Image: Flash is girrored @ address 0x0         Image: Flash is girrored @ address 0x0       Image: Flash is girrored @ address 0x0         Image: Click click clic |     |
|                                                                                                    | A.) |

使能 FLASH 编程功能,如果你的目标芯片是带片内 FLASH 的 ARM,就可以使用该功能,这样子在调试前 J-LINK 就会先编程 FLASH。

| J-Link RDI Configuration                                                                                                    |    | ? 🛛    |
|----------------------------------------------------------------------------------------------------|----|--------|
| General Init   JTAG   Flash Breakpoints   CPU   Log                                                                                                    |    |        |
| Software breakpoints (as opposed to hardware breakpoints) are breakpoints which modify program memory. This allows setting an unlimited number of breakpoints if the program is located in RAM.                                        |    |        |
| Allows setting an unlimited number of breakpoints if the program is located in RAM or flash, which is extremely valuable when debugging a program located in flash.<br>This feature is available only if flash programming is enabled! |    |        |
| Show info window during program                                                                                                    |    |        |
|                                                                                                    |    |        |
|                                                                                                    |    |        |
|                                                                                                    |    |        |
|                                                                                                    | 取消 | 应用 (4) |

使用软件断点,如果是带片内 FLASH 的 ARM,建议使用该功能,可以打上n多断点,方便调试。

在这里可以设置 Reset 策略,有好几种 Reset 策略可选,同时可以设置 Reset 后的延迟时间,这个设置对于需要较长复位时间的芯片较为有用,如 AT91RM9200。

以上设置是用 XLINK 进行 Debug 的设置,如果要使用 KEIL 提供的 單即 "DOWNLOAD"功能则还需要在"Utilities"菜单里面进行和"Debug"一样的设置:

| 微控电子—— | 一专业的开发工具提供商 | 专业 ATARM 推广 | ~商 |
|--------|-------------|-------------|----|
|--------|-------------|-------------|----|

| Options for Target 'ICB2130 Flash'                                                     | × |
|----------------------------------------------------------------------------------------|---|
| Device   Target   Output   Listing   C   Asm   LA Locate   LA Misc   Debug   Utilities |   |
| Configure Flash Menu Command                                                           |   |
| O Use Target Driver for Flash Programming                                              |   |
| ULINK ARM Debugger 💌 Settings 🔽 Update Target before Debuggi                           |   |
| Init File: ULINK ARM Debugger<br>RDI Interface Driver Edit                             |   |
| ULINK Cortex-M3 Debugger<br>C Use External Tool for Flash Programming                  |   |
| Command: IPC210x_ISP. EXE                                                              |   |
| Arguments: "#H" ^X \$D COM1: 38400 1                                                   |   |
| Run Independent                                                                        |   |
|                                                                                        |   |
|                                                                                        |   |
|                                                                                        |   |
|                                                                                        |   |
|                                                                                        |   |
|                                                                                        |   |
|                                                                                        |   |

选择"RDI Interface Driver", 然后点击"Settings"

| Select Flash Programmer |   | × |
|-------------------------|---|---|
| J-Link Flash Programmer | • |   |
| ()                      |   |   |

选择"J-Link Flash Programmer"

| RDI Interface Driver Setu                                                | p                            | X    |
|--------------------------------------------------------------------------|------------------------------|------|
| Browse for RDI Driver DLL<br>C:\Program Files\SEGGER\JLinks              | ARM_V324e\JLinkRDI. dll      |      |
| Debug<br>Cache Options<br>V Cache <u>C</u> ode<br>V Cache <u>M</u> emory | Configure <u>R</u> DI Driver |      |
|                                                                          | OK Cancel                    | Help |

接下来的设置就同"Debug"下设置一样了

完成以上设置后,就可以通过 🦉 按钮进行直接下载。注意,该

J-Link 用户手册 Rev 3.0 - 19 -

功能只支持具备片内 FLASH 的 ARM7/9 芯片。

### 在 ADS 下使用设置:

点击"Add",选择 JLINKRDI.DLL:

| C | loose Targe                | et                                                                                                    |                                                   | ? 🔀             |
|---|----------------------------|----------------------------------------------------------------------------------------------------|---------------------------------------------------|-----------------|
| Г | Target Envir               | onments                                                                                                    |                                                   |                 |
|   | Target                     | RDI File                                                                                                    | Version                                           | Add             |
|   | ADP<br>ARMIIT              | 1 C:\PROGRA~1\\Bin\Remote_A.dll                                                                                                  | 1.2.0.805                                         |                 |
|   | J-Link                     | 1 C:\\JLinkRDI.dll                                                                                                    | 3.20e                                             | <u>K</u> emove  |
|   | Multi-ICE                  | 1 C:\\Multi-ICE.dll                                                                                                    | 2.2.6.1346                                        | Re <u>n</u> ame |
|   |                            |                                                                                                    |                                                   | <u>S</u> ave As |
|   |                            |                                                                                                    |                                                   | Configure       |
|   | Please<br>target<br>has to | select a target environment from the abo<br>environment to the list. Note that a tar<br>be configured at least once before it ca | ve list or add a<br>get environment<br>n be used. |                 |
|   |                            | ОК                                                                                                    | Cancel                                            | Help            |

点击"Configure",出现以下内容:

| J-Link RDI Configuration                                                                                                    | ? 🛛              |
|----------------------------------------------------------------------------------------------------|------------------|
| J=Link RDI Configuration         General Init       JTAG       Flash       Breakpoints       CPU       Log         Image: Configuration       Image: Configuration       Image: Configuration       Image: Configuration       Image: Configuration         Image: Configuration       Image: Configuration       Image: Configuration       Image: Configuration       Image: Configuration         Image: Configuration       Image: Configuration       Image: Configuration       Image: Configuration       Image: Configuration         Image: Configuration       Image: Configuration       Image: Configuration       Image: Configuration       Image: Configuration         Image: Configuration       Image: Configuration       Image: Configuration       Image: Configuration       Image: Configuration         Image: Configuration       Image: Configuration       Image: Configuration       Image: Configuration       Image: Configuration         Image: Configuration       Image: Configuration       Image: Configuration       Image: Configuration       Image: Configuration         Image: Configuration       Image: Configuration       Image: Configuration       Image: Configuration       Image: Configuration       Image: Configuration       Image: Configuration       Image: Configuration       Image: Configuration       Image: Configuration       Image: Configuration       Image: Config |                  |
| <ul> <li>✓ Allow flash <u>d</u>ownload</li> <li>Allows program download to flash. Your debugger does not need to have a flash loader. This feature requires an additional license (FlashDL).</li> <li>✓ Show info window during download</li> </ul>                                                                                                    |                  |
| 确定                                                                                                    | <b>取消</b> 应用 (A) |

进入 AXD 后的信息(注意 LOG FILE 的内容):

| 微控电子——专业的开发工具提供商 | 专业 ATARM 推广商 |
|------------------|--------------|
|------------------|--------------|

| (Ø AXD                                                                                                    |                                          |
|----------------------------------------------------------------------------------------------------|------------------------------------------|
| Zile Search Processor Views System Views Execute Options Window Help                                        |                                          |
| nn 🖻 🖆 🖳 🙀 🐂 🛛 🗖 🖬 🔲                                                                                        |                                          |
| Target Inage Fid >                                                                                          |                                          |
| <b>⇒</b> ₩ ARM_1                                                                                            |                                          |
| System Output Monitor                                                                                       |                                          |
| RDI Log Debug Log                                                                                           |                                          |
| Log file:                                                                                                   |                                          |
| J-Link RDI DLL V3.20e, compiled May 8 2006 09:35:21<br>Lil ink ABM DLL V3.20e, compiled May 8 2006 09:34:53 |                                          |
| Firmware: J-Link compiled Apr 27 2006 12:55:19 ARM Rev.5                                                    |                                          |
| Hardware: V5.00                                                                                             |                                          |
| DEM : IAR                                                                                                   |                                          |
| Feature(s): RDI,FlashDL,FlashBP,JFlash                                                                      |                                          |
| Found 1 JTAG device, Total IRLen = 4:                                                                       |                                          |
| Id of device #1: 0x3F0F0F0F<br>Exclud APM with core Id 0x3F0F0F0F (APM 7)                                   |                                          |
| ARM RDI 1.5.1 -> ASYNC RDI Protocol Converter ADS v1.2 [Build number 805]. Copyright (c) ARM Lim            | ited 2001.                               |
|                                                                                                    | 2                                        |
| For Help, press F1                                                                                          | (No Pos> J-Link ABM_1 (No Image Name> // |

### 在 IAR 下使用设置:

在 IAR 既可以使用 IAR 提供的 JLINK 的驱动,也可以使用 RDI 接口的驱动,推荐使用 RDI 接口的驱动,因为 IAR 版本的 JLINK 对 速度和功能做了限制。

首先打开一个工程,然后按照下图开始进入设置页面:

| 💥 IAR Embedde                          | d Workbench IDE                                                                                                    |                      |                                             |
|----------------------------------------|----------------------------------------------------------------------------------------------------|----------------------|---------------------------------------------|
| <u>F</u> ile <u>E</u> dit <u>V</u> iew | Project Tools Mindow                                                                                                 | <u>H</u> elp         |                                             |
| Workspace Flash_debug Files Basic - Fl | Add <u>F</u> iles<br>Add <u>G</u> roup<br><u>I</u> mport File List<br>Edi <u>t</u> Configurations<br>Remo <u>v</u> e |                      | rs                                          |
| │                                      | Create <u>N</u> ew Project<br>Add <u>E</u> xisting Project.                                                          |                      | an be read a<br>requires to<br>id jumn. For |
| H = I = xRessou<br>H = I = Output      | Options<br>So <u>u</u> rce Code Control                                                                              | Alt+F7               | exeption occ                                |
|                                        | <u>M</u> ake<br>Compile<br>Re <u>b</u> uild All                                                                      | <b>F7</b><br>Ctrl+F7 | In                                          |
|                                        | C <u>l</u> ean<br>B <u>a</u> tch build                                                                               | F8                   | sw:                                         |
|                                        | <u>Debug</u>                                                                                                    | Ctrl+D               | pal                                         |
|                                        | rsvdve                                                                                                    | B                    | rsv                                         |
|                                        | firmer                                                                                                    | в                    | IR                                          |

| Options for node                                                                                                    | "Basic"                                                                                                    |
|----------------------------------------------------------------------------------------------------|----------------------------------------------------------------------------------------------------|
| Category:<br>General Options<br>C/C++ Compiler<br>Assembler<br>Custom Build<br>Build Actions<br>Linker<br>Debugger<br>Simulator<br>Angel<br>IAR ROM-monitor<br>J-Link/J-Trace<br>Macraigor<br>RDI<br>Third-Party Driver | Target Output Library Configuration Library options M]<br>Processor variant<br>C Core ARM7TDMI<br>Device Atmel AT91SAM7S64<br>PPU<br>None<br>Processor mode<br>C Arm<br>C Arm<br>C Little<br>D Endian mode<br>Stack align<br>C 4 bytes<br>C 8 bytes |
|                                                                                                    | Cancel                                                                                                    |

| Options for node                                                                                                    | "Basic"                                                                                                    |
|----------------------------------------------------------------------------------------------------|----------------------------------------------------------------------------------------------------|
| Category:<br>General Options<br>C/C++ Compiler<br>Assembler<br>Custom Build<br>Build Actions<br>Linker<br>Debugger<br>Simulator<br>Angel<br>IAR ROM-monitor<br>J-Link/J-Trace<br>Macraigor<br>RDI<br>Third-Party Driver | Factory Settings         Output       Extra Output #define       Diagnostics       List       Confi:         Output file       Oyerride       Ogerride       Secondary output file:         Dasic. d79       Wone for the selected for         Format       • Debug information for C-SPY       With runtime control mod         Image: With I/O emulation modu       • Buffered terminal output         Image: With I/O emulation modu       • Buffered terminal output         Image: Other       Output       elf/dwarf         Image: Other       Output       elf/dwarf         Format variant:       Arm compatible (-yas)       Image: Other |
|                                                                                                    | Module-local Include all                                                                                                    |

| Options for node                                                                                                    | "Basic"                                                                                                    |
|----------------------------------------------------------------------------------------------------|----------------------------------------------------------------------------------------------------|
| Category:<br>General Options<br>C/C++ Compiler<br>Assembler<br>Custom Build<br>Build Actions<br>Linker<br>Debugger<br>Simulator<br>Angel<br>IAR ROM-monitor<br>J-Link/J-Trace<br>Macraigor<br>RDI<br>Third-Party Driver | Factory Settings         Output Extra Output #define Diagnostics List Confit         Generate extra output file         Output file         Oyerride default         Basic.sim         Lormat         Output format:         simple=code         Format variant: |
|                                                                                                    | OK Cancel                                                                                                    |

| C/C++ Compiler<br>Assembler<br>Custom Build<br>Build Actions<br>Linker<br>Debugger<br>Simulator<br>Angel<br>IAR ROM-monitor<br>J-Link/J-Trace<br>Macraigor<br>RDI<br>Third Party Driver | Setup Download Extra Options Plugins           Driver       Run to         J-Link/J-Trace       main         Angel       IAR ROM-monitor         J-Link/J-Trace       Main         Macraigor       RDI         Third-Party Driver       SAM7.mac         Devige description file       Override default |
|----------------------------------------------------------------------------------------------------|----------------------------------------------------------------------------------------------------|
| J-Link/J-Trace<br>Macraigor<br>RDI<br>Third-Party Driver                                                                                                    | Devige description file<br>                                                                                                    |

如果购买的是 IAR 版本的 J-LINK, 请选择"J-LINK/J-TRACE"; 如果购买的是全功能版本 J-LINK,则既可以选择"J-LINK/J-TRACE", 也可以选择"RDI", 建议选择"RDI", 以提升性能。

| Options for node                                                                                                    | "Basic"                                                                                                    |
|----------------------------------------------------------------------------------------------------|----------------------------------------------------------------------------------------------------|
| Category:<br>General Options<br>C/C++ Compiler<br>Assembler<br>Custom Build<br>Build Actions<br>Linker<br>Debugger<br>Simulator<br>Angel<br>IAR ROM-monitor<br>J-Link/J-Trace<br>Macraigor<br>RDI<br>Third-Party Driver | Factory Settings         Setup       Download       Extra Options       Plugins         Driver       Run to         RDI       main         Angel       main         JAR ROM-monitor       main         J-Link/J-Trace       main         Macraigor       main         SPRUJ_DINS\resource\SAMT.mac          Devige description file          Qverride default |
|                                                                                                    | OK Cancel                                                                                                    |

如果选择 "J-LINK/J-TRACE",则无需额外设置:

| General Options<br>C/C++ Compiler<br>Assembler<br>Custom Build<br>Build Actions<br>Linker<br>Debugger<br>Simulator<br>Angel<br>IAR ROM-monitor<br>J-Link/J-Trace<br>Macraigor<br>RDI<br>Third-Party Driver | Setup       Connection         Reset |
|----------------------------------------------------------------------------------------------------|--------------------------------------|
|----------------------------------------------------------------------------------------------------|--------------------------------------|

### 如果选择 "RDI",则还需要指定 JLINKRDI.DLL 的位置:

| Options for node                                                             | "Basic"                                                      |                                                                                                    |
|------------------------------------------------------------------------------|--------------------------------------------------------------|----------------------------------------------------------------------------------------------------|
| Category:<br>General Options<br>C/C++ Compiler<br>Assembler<br>Custom Build  | RDI  <br>M <u>a</u> nufacturer RDI driver                    | Factory Settings                                                                                                    |
| Build Actions<br>Linker<br>Debugger<br>Simulator<br>Angel<br>IAR ROM-monitor | C:\Program Files\SEGGER\JLinks                               | RM_V320h\JLinkRDI. dll (.)<br>Note<br>Use the RDI menu to<br>specify additional driver<br>settings. (This menu is<br>available after the RDI |
| J-Link/J-Trace<br>Macraigor<br>RDI<br>Third-Party Driver                     | Log RDI <u>communication</u><br>\$TOOLKIT_DIR\$\cspycomm.log | Catch exceptions<br><u>Reset</u> <u>Data</u> <u>F</u> IQ<br><u>Undef</u> <u>Prefetch</u><br><u>SWI</u> <u>IRQ</u>                            |
|                                                                              |                                                              | OK Cancel                                                                                                    |

设置完成后将多出一个 RDI 菜单,如下图:

| 🄀 IAR Embedded Workh                                                                                                    | ench IDE                                                                                                    |
|----------------------------------------------------------------------------------------------------|----------------------------------------------------------------------------------------------------|
| <u>F</u> ile <u>E</u> dit <u>V</u> iew <u>P</u> roject                                                                                                    | RDI Tools Mindow Help                                                                                                    |
| 🗅 🗲 🖬 🖪 😹 🖇                                                                                                    | Configure                                                                                                    |
| Workspace                                                                                                    | ETM Trace Window 32.C                                                                                                    |
| Debug                                                                                                    | Trace Setup 1_task_id;                                                                                                    |
| Files දී                                                                                                    | Trace Saye /* (RTOS_U.                                                                                                    |
| □       Image       Image         Image       Image       Image         Image       Image       Image <td><pre>Breakpoint Usage<br/>D == RTOS<br/>/* If the main_task lix<br/>following defines a;<br/>*/<br/>#define MAIN_TASK_ROM_:<br/>#define MAIN_TASK_RAM_:<br/>#endif /* (RTOS_U.<br/>/*<br/>int main(void)<br/>{<br/>#if (RTOS_USED == RTOS]</pre></td> | <pre>Breakpoint Usage<br/>D == RTOS<br/>/* If the main_task lix<br/>following defines a;<br/>*/<br/>#define MAIN_TASK_ROM_:<br/>#define MAIN_TASK_RAM_:<br/>#endif /* (RTOS_U.<br/>/*<br/>int main(void)<br/>{<br/>#if (RTOS_USED == RTOS]</pre> |

在 RDI 菜单下有"CONFIGURE"选项,这里可以对 JTAG 时钟, FLASH,断点,CPU 等进行设置,请注意里面的 FLASH 和 CPU 型 号与目标板相吻合。

另外, IAR 下使用 J-LINK 的时候, 注意不要再使用 IAR 自带的 FLASHLOADER 软件进行 FLASH 下载:

| Options for node                                                                                                    | "Teb2"                                                                            |
|----------------------------------------------------------------------------------------------------|-----------------------------------------------------------------------------------|
| Category:<br>General Options<br>C/C++ Compiler<br>Assembler                                                                        | Factory Settings Setup Download Extra Options Plugins                             |
| Custom Build<br>Build Actions<br>Linker<br>Debugger<br>Simulator<br>Angel<br>IAR ROM-monitor<br>J-Link/J-Trace<br>Macraigor<br>BDI | ✓ Verify download Suppress download ✓ Use flash loaded ,,,, (default), ATMEL Edit |
| Third-Party Driver                                                                                                    | OK Cancel                                                                         |

请将"Use flash loader"前的勾去掉,使用 J-LINK 的 FLASH 编 程算法和使用 IAR 的 FLASHLOADER,速度可能差好几倍!

### 四、J-FLASHARM 使用设置

安装完 JLINK 的驱动后会出现两个快捷图标,其中一个是 J-FLASH ARM,这个应用程序是用来单独编程 FLASH 的(需要 J-FLASH ARM License 支持):

| 🛃 J-Flash ARM V3.20h - [C:\Program Files\SEGGER\JLinkARM_V320h\Samples\JFlash\ProjectFiles\AT91S 🗐 🗖 🔀                                                                                                    |                               |                     |     |       |      |     |          |            |            |          |     |     |       |               |      |          |          |           |       |       |               |              |
|----------------------------------------------------------------------------------------------------|-------------------------------|---------------------|-----|-------|------|-----|----------|------------|------------|----------|-----|-----|-------|---------------|------|----------|----------|-----------|-------|-------|---------------|--------------|
| <u>F</u> ile <u>E</u> dit <u>V</u> iew <u>T</u> a                                                                                                    | rget <u>O</u> ptions <u>)</u> | Mindow <u>H</u> elp |     |       |      |     |          |            |            |          |     |     |       |               |      |          |          |           |       |       |               |              |
| Project                                                                                                    |                               | BASH C:\Docu        | men | rt s  | and  | Set | tin      | lgs\       | ncu        | zone     | €\桌 | 面∖∶ | san 1 | ′ <b>x−</b> t | c. b | in       |          |           |       |       |               | $\mathbf{X}$ |
| Name Value                                                                                                    |                               | Address: 0x10       |     | 0     | x1   | x2  | ×4       |            |            |          |     |     |       |               |      |          |          |           |       |       |               |              |
| Connection USB                                                                                                    | Device 0]                     |                     |     | -     | 1.04 |     | <u> </u> |            |            |          |     |     |       |               |      |          |          |           |       |       |               |              |
|                                                                                                    |                               | Address             | 0   | 1     | 2    | 3   | 4        | 5          | 6          | 7        | 8   | 9   | A     | B             | С    | D        | E        | F         | ASCII |       |               |              |
| Init JTAG speed 30 kF                                                                                                    | Z                             | 1000000             | ØF  | 00    | 00   | EA  | FE       | FF         | FF         | EA       | FE  | FF  | FF    | EA            | FE   | FF       | FF       | EA        |       |       |               |              |
| TAP number < not                                                                                                    | ised>                         | 1000010             | FE  | FF    | FF   | EA  | FE       | FF         | FF         | EA       | 19  | 00  | 00    | EA            | 00   | 90       | AØ       | E1        |       |       |               |              |
| IR len <not< th=""><th>ised&gt;</th><th>1000020</th><th>04</th><th>01</th><th>98</th><th>E5</th><th>D3</th><th>FØ</th><th>21</th><th>E3</th><th>ØE</th><th>50</th><th>2D</th><th>E9</th><th>ØF</th><th>EØ</th><th>AØ</th><th><b>E1</b></th><th></th><th>• P</th><th></th><th></th></not<> | ised>                         | 1000020             | 04  | 01    | 98   | E5  | D3       | FØ         | 21         | E3       | ØE  | 50  | 2D    | E9            | ØF   | EØ       | AØ       | <b>E1</b> |       | • P   |               |              |
|                                                                                                    |                               | 1000030             | 10  | FF    | 2F   | E1  | ØE       | 50         | BD         | E8       | D1  | FØ  | 21    | E3            | 09   | 00       | AØ       | E1        | /1    | P     | • • • • • • • |              |
| Chip Atmel                                                                                                    | AT91SAM7X                     | 1000040             | Ø4  | FØ    | 5F   | E2  | 81       | D9         | AØ.        | E3       | 90  | 00  | 9F    | E5            | ØF.  | EØ       | AØ       | E1        | ^     |       |               |              |
| Clock speed 4792                                                                                                    | 3200 Hz                       | 1000050             | 10  | FF    | 2F   | F1  | 81       | <b>6</b> 9 | 60         | E3       | D1  | FØ  | 21    | E3            | 80   | 20       | 96       | E2        |       |       | •             |              |
| Endian Little                                                                                                    |                               | 1000050             | 10  | PO    | 21   | E2  | 00       | D07        | 00         | EJ<br>E4 | 60  | 1.9 | 40    | E3            | 40   | DO<br>DO | 24       | E3        |       |       |               |              |
| ABM core Id 0x3E0                                                                                                    | FOFOF                         | 1000000             | 00  | L D D | 21   | E3  | 60       | 00         | не<br>0 Г  | EL       | 00  | 50  | 40    | EZ<br>E4      | 13   | ге<br>ге | 21<br>0E | E3        |       |       | e             |              |
| Use target RAM Yes                                                                                                    |                               | 1000070             | 99  | שע    | нø   | EI  | 50       | 99         | 44         | E5       | 96  | EQ  | ню    | EI            | 10   | FF       | ZF       | EL        |       |       | /-            |              |
| RAM address 0x200                                                                                                    | 000                           | 1000080             | FE  | FF    | FF   | EA  | 64       | ЕØ         | <b>4</b> E | E2       | 99  | 40  | 2D    | EA            | 90   | EЮ       | 4F       | E1        |       | .N@   | 0.            |              |
| RAM size 16 KE                                                                                                    |                               | 1000090             | 00  | 40    | 2D   | E9  | 01       | 00         | 2D         | E9       | 44  | EØ  | 9F    | E5            | 00   | 01       | 9E       | E5        | .e    | D.    |               |              |
| Use DCC mode Yes                                                                                                    |                               | 10000A0             | 00  | E1    | 8E   | E5  | 13       | FØ         | 21         | E3       | ØE  | 50  | 2D    | E9            | ØF   | EØ       | AØ       | E1        |       | . • P |               |              |
| Elash memoru AT91                                                                                                    | SAM7V256 int                  | 10000B0             | 10  | FF    | 2F   | E1  | ØE       | 50         | BD         | E8       | 92  | FØ  | 21    | E3            | 20   | EØ       | 9F       | E5        | /I    | P     | t             |              |
| Manufacturer Atmel                                                                                                    | JAMTA230 IRC                  | 10000C0             | 30  | E1    | 8E   | E5  | 01       | 00         | BD         | E8       | 00  | 40  | BD    | E8            | ØE   | FØ       | 6F       | E1        | 0     | e     |               |              |
| Size 256 K                                                                                                    | В                             | 10000D0             | 00  | 80    | FD   | E8  | FE       | FF         | FF         | EA       | FE  | FF  | FF    | EA            | FE   | FF       | FF       | EA        |       |       |               |              |
| Flash Id 0x0                                                                                                    |                               | 10000E0             | FØ  | 03    | ØØ   | 00  | 00       | FØ         | FF         | FF       | EC  | ØØ  | 00    | ЮЙ            | ØØ   | ØØ       | 00       | EA        |       |       |               |              |
| Check flash Id No                                                                                                    |                               | 1000070             | F4  | 00    | 00   | FO  | 28       | 00         | 8F         | F2       | 00  | ØC. | 90    | FS            | 00   | 00       | 80       | FØ        | (     |       |               |              |
| Base address Ux100                                                                                                    | UUU<br>1. akia                | 1000100             | 0-1 | 70    | 40   | E2  | 00       | DIA        | 00         | TO       | 60  | 00  | 50    | E4            | ED   | 00       | 00       | 60        |       | ••••• | 7             |              |
| Organization 52 bit                                                                                                    | sxicnip                       | 1000100             | OF  | 60    |      | EQ  | 14       | EO         | 40         | E0       | 01  | 00  | 10    | ET            | 62   | EO       | 49       | 10        | . po  |       | ۰۰۰۰۰<br>۲    |              |
|                                                                                                    |                               | 1000110             | бь  | 99    | БН   | LO  | 14       | ЕØ         | 41         | EZ       | ЮT  | 99  | 13    | EG            | 63   | гө       | 47       | 10        |       | .0    |               |              |
| 🔜 LOG                                                                                                    |                               |                     |     |       |      |     |          |            |            |          |     |     |       |               |      |          |          |           |       |       |               |              |
| Opening project file [C:\Yrogram Files\SEGGER\JLinkARM_V320h\Samples\JFlash\ProjectFiles\AT91FR40162.jflash]                                                                                                    |                               |                     |     |       |      |     |          |            |            |          |     |     |       |               |      |          |          |           |       |       |               |              |
| (- Project opened successfully<br>Denning data file (')Program Filestar Sucters/Frhedded Workbarch 4314/484/srokeren]arkitms/AfO1FRev/Flacher4r404/Frakat01 about his                                                                                                    |                               |                     |     |       |      |     |          |            |            |          |     |     |       |               |      |          |          |           |       |       |               |              |
| - Data file opened successfully (10588 bytes, 1 range, CKC = Ox785456D6)                                                                                                    |                               |                     |     |       |      |     |          |            |            |          |     |     |       |               |      |          |          |           |       |       |               |              |
| Close project                                                                                                    |                               |                     |     |       |      |     |          |            |            |          |     |     |       |               |      |          |          |           |       |       |               |              |
| - rroject closed<br>Dpening project file [C:\Program Files\SEGGER\JLinkdRM_V320h\Samples\JFlash\ProjectFiles\AT91SAMTX256.jflash]                                                                                                    |                               |                     |     |       |      |     |          |            |            |          |     |     |       |               |      |          |          |           |       |       |               |              |
| - Project opened successfully                                                                                                    |                               |                     |     |       |      |     |          |            |            |          |     |     |       |               |      |          |          |           |       |       |               |              |
| Upening data file U: Wocuments and Settings\ncurone\kkklekklekklekklekklekklekklekklekklek                                                                                                    |                               |                     |     |       |      |     |          |            |            |          |     |     |       |               |      |          |          |           |       |       |               |              |
|                                                                                                    |                               |                     |     |       |      |     |          |            |            |          |     |     |       |               |      |          |          |           |       |       |               | ~            |
| <                                                                                                    |                               |                     |     |       |      |     | 1        |            |            |          |     |     |       |               |      |          |          |           |       |       | 11            | > .:         |
| Ready                                                                                                    |                               |                     |     |       |      |     |          |            |            |          |     |     |       |               |      |          |          |           |       |       |               | //           |

首次使用的时候应该在 File 菜单,选择 Open Project,选择你的

目标芯片:

| Open project                                                                                                    | :                                                                                                    |                                                                                                    | ? 🗙                                                                                                    |
|----------------------------------------------------------------------------------------------------|----------------------------------------------------------------------------------------------------|----------------------------------------------------------------------------------------------------|----------------------------------------------------------------------------------------------------|
| 查找范围(I):                                                                                                    | 🗁 ProjectFiles                                                                                                    |                                                                                                    |                                                                                                    |
| <ul> <li>表最近的文档</li> <li>夏面</li> <li>美面</li> <li>大的文档</li> <li>支約</li> <li>大的电脑</li> <li>一次</li> <li>一次<th>Image: ADuC7020. jflashImage: ADuC7030. jflashImage: ADuC7032. jflashImage: ADuC7032. jflashImage: ADuC7229. jflashImage: ADuC7229. jflashImage: ADuC7229. jflashImage: ADuC7229. jflashImage: ADuC7229. jflashImage: ADuC7229. jflashImage: ADuC7229. jflashImage: ADuC7229. jflashImage: ADUC7229. jflashImage: ADUC7290. jflashImage: ADUC7290. jflashImage: ADUC7290. jflashImage: ADUC7290. jflashImage: ADUC7290. jflashImage: ADUC7290. jflashImage: ADUC7290. jflashImage: ADUC7290. jflashImage: ADUC7290. jflashImage: ADUC7290. jfla</th><th>m AT91SAMTS256. jflash<br/>m AT91SAMTS256. jflash<br/>m AT91SAMTX128. jflash<br/>m AT91SAMTX256. jflash<br/>m DragonballMX1. jflash<br/>m EvaluatorTT. jflash<br/>m LH7A40x_LogicPD. jflash<br/>m LH7540x_LogicPD. jflash<br/>m LH79520_Log<br/>修改日期: 2006-<br/>大小: 8.09 KB<br/>m LPC2106. jfl<br/>m LPC2108. jflash<br/>m LPC2148. jflash<br/>m LPC2294. jflash<br/>m LPC2294_PhyCORE. jflash</th><th>MAC7111.<br/>MS9360. j<br/>NS9360. j<br/>PCF87750<br/>S3F445HX<br/>SocLiteP<br/>STR710. j<br/>4-27 16:07 j<br/>j<br/>STR912. j<br/>STR912. j<br/>STR912. j<br/>TMS470R1<br/>TMS470R1<br/>TMS470R1<br/>TMS470R1</th></li></ul> | Image: ADuC7020. jflashImage: ADuC7030. jflashImage: ADuC7032. jflashImage: ADuC7032. jflashImage: ADuC7229. jflashImage: ADuC7229. jflashImage: ADuC7229. jflashImage: ADuC7229. jflashImage: ADuC7229. jflashImage: ADuC7229. jflashImage: ADuC7229. jflashImage: ADuC7229. jflashImage: ADUC7229. jflashImage: ADUC7290. jflashImage: ADUC7290. jflashImage: ADUC7290. jflashImage: ADUC7290. jflashImage: ADUC7290. jflashImage: ADUC7290. jflashImage: ADUC7290. jflashImage: ADUC7290. jflashImage: ADUC7290. jflashImage: ADUC7290. jfla | m AT91SAMTS256. jflash<br>m AT91SAMTS256. jflash<br>m AT91SAMTX128. jflash<br>m AT91SAMTX256. jflash<br>m DragonballMX1. jflash<br>m EvaluatorTT. jflash<br>m LH7A40x_LogicPD. jflash<br>m LH7540x_LogicPD. jflash<br>m LH79520_Log<br>修改日期: 2006-<br>大小: 8.09 KB<br>m LPC2106. jfl<br>m LPC2108. jflash<br>m LPC2148. jflash<br>m LPC2294. jflash<br>m LPC2294_PhyCORE. jflash | MAC7111.<br>MS9360. j<br>NS9360. j<br>PCF87750<br>S3F445HX<br>SocLiteP<br>STR710. j<br>4-27 16:07 j<br>j<br>STR912. j<br>STR912. j<br>STR912. j<br>TMS470R1<br>TMS470R1<br>TMS470R1<br>TMS470R1 |
|                                                                                                    | <ul> <li></li></ul>                                                                                                    |                                                                                                    | >                                                                                                    |
|                                                                                                    | 文件名 (M): <b>*. jflash</b>                                                                                                    | •                                                                                                    | 打开 (0)                                                                                                    |
|                                                                                                    | 文件类型(I): J-Flash project                                                                                                    | t files (*.jflash) 💌                                                                                                    | 取消                                                                                                    |

然后通过"File"菜单下的"Open..."来打开需要烧写的文件,可以是.bin 格式,也可以是.hex 格式,甚至可以是.mot 格式。注意起始地址。

接下来在"Options"选择"Project settings":

| Project                                                                                                    | t settings                                                                              |                                                                             |                                                                                                    |                                                                                                    | ? 🗙 |
|----------------------------------------------------------------------------------------------------|-----------------------------------------------------------------------------------------|-----------------------------------------------------------------------------|----------------------------------------------------------------------------------------------------|----------------------------------------------------------------------------------------------------|-----|
| General<br>Chip<br>Cloc <u>k</u><br>E <u>n</u> dian                                                                                                    | Atmel AT 91 SAM                                                                         | Flash   F<br>17X256<br>] Hz<br>]                                            | roduction                                                                                                | Check ARM core ID<br>ID 3F0F0F0F<br>Use target <u>RAM (faster)</u><br>Addr 200000 16 KB 💌<br>Enable DCC <u>m</u> ode (faster) |     |
| #         T.           0         R:           1         W           2         W           3         W           4         D:           5         W           6         D:           7         W | ype<br>eset<br>/rite 32bit<br>/rite 32bit<br>elay<br>/rite 32bit<br>elay<br>/rite 32bit | Value0<br>0xFFFFFD44<br>0xFFFFF60<br>0xFFFFFC20<br>0xFFFFFC2C<br>0xFFFFFC2C | Value1<br>0 ms<br>0x00008000<br>0x00320300<br>0x00000601<br>200 ms<br>0x00191C05<br>200 ms<br>0x00000007 | Comment<br>Disable watchdog<br>Set flash wait states<br>Set PLL<br>Set PLL and divider<br>Select master clock and             |     |
| <u>A</u> d                                                                                                    | ld <u>I</u> nser                                                                        | t Dejete                                                                    | e <u>E</u> dit                                                                                           | Up<br>Down                                                                                                    |     |

在 ARM 选项卡可以选择目标芯片,如果不是具备片内 FLASH 的芯片的话请选择 "Generic ARM7/ARM9"。

| Project settings                                                                                                    | ? 🗙              |
|----------------------------------------------------------------------------------------------------|------------------|
| General JTAG ARM Flash Production                                                                                                    |                  |
| FlashBank Bank[0] Add Remove                                                                                                    |                  |
| Base Addr 00100000 Organization 32 🖵 Bits x 1 🖵 Chip(s)                                                                                                    |                  |
| Use custom <u>B</u> AMCode                                                                                                    |                  |
| Manufacturer Atmel<br>Chip AT91SAM7X256 internal<br>Size 256 KB Sectors 1024<br>C Start/End sector<br>Start Addr Sector(0): 0x0 V<br>End Addr Sector(1023): 0x3FFFF V<br>Sector(2): 0x20 - 0x2FF                                                                                                    |                  |
| Selected ranges:<br>1024 Sectors, 1 Range:<br>0x0000 · 0x3FFFF<br>✓ Sector[3]: 0x300 · 0x3FF<br>✓ Sector[4]: 0x400 · 0x4FF<br>✓ Sector[5]: 0x500 · 0x5FF<br>✓ Sector[6]: 0x600 · 0x6FF<br>✓ Sector[6]: 0x600 · 0x6FF<br>✓ Sector[6]: 0x600 · 0x6FF<br>✓ Sector[6]: 0x600 · 0x6FF<br>✓ Sector[6]: 0x600 · 0x6FF<br>✓ Sector[6]: 0x600 · 0x6FF<br>✓ Sector[6]: 0x600 · 0x6FF<br>✓ Sector[6]: 0x600 · 0x6FF |                  |
| 确定                                                                                                    | <b>取消</b> 应用 (A) |

FLASH 选项卡,如果之前是"Opon project"这里就不需要设置, 默认即可,如果是自己新建的 project,则需要小心设置。

如果前面的 ARM 选项卡里选择的是"Generic ARM7/ARM9", 则可以在 FLASH 选项卡里面选择 FLASH 型号:

| Project settings                           | ? 🛛 |
|--------------------------------------------|-----|
| General   JTAG   ARM Flash   Production    |     |
| FlashBank Bank[0]  Add Remove              |     |
| Base Addr 000000000 Organization 16        |     |
| Use custom <u>B</u> AMCode                 |     |
| Manual flash selection Select flash device |     |
| Manufacturer Check manufacturer flash Id   |     |
| Size Sectors Buswidth Id                   |     |
| C Start/End seator                         |     |
| Start Addr                                 |     |
| End Addr                                   |     |
| Selected ranges:                           |     |
|                                            |     |
| ▲I None Invert                             |     |
|                                            |     |
|                                            |     |
|                                            |     |
|                                            |     |

| Select flas    | h device       |         |            |         |          |          | X |
|----------------|----------------|---------|------------|---------|----------|----------|---|
| Manufacturer × | •              |         |            |         |          |          |   |
| Manufacturer   | Device         | Size    | NumSectors | 8bit Id | 16bit Id | Buswidth |   |
| AMD            | Am29DL161DB    | 2048 KB | 39         | 10039   | 12239    | 16       |   |
| AMD            | Am29DL161DT    | 2048 KB | 39         | 10036   | 12236    | 16       |   |
| AMD            | Am29DL162DB    | 2048 KB | 39         | 1002E   | 1222E    | 16       |   |
| AMD            | Am29DL162DT    | 2048 KB | 39         | 1002D   | 1222D    | 16       |   |
| AMD            | Am29DL163DB    | 2048 KB | 39         | 1002B   | 1222B    | 16       |   |
| AMD            | Am29DL163DT    | 2048 KB | 39         | 10028   | 12228    | 16       |   |
| AMD            | Am29DL164DB    | 2048 KB | 39         | 10035   | 12235    | 16       |   |
| AMD            | Am29DL164DT    | 2048 KB | 39         | 10033   | 12233    | 16       |   |
| AMD            | Am29DL322DB/GB | 4096 KB | 71         | 10056   | 12256    | 16       |   |
| AMD            | Am29DL322DT/GT | 4096 KB | 71         | 10055   | 12255    | 16       |   |
| AMD            | Am29DL323DB/GB | 4096 KB | 71         | 10053   | 12253    | 16       |   |
| AMD            | Am29DL323DT/GT | 4096 KB | 71         | 10050   | 12250    | 16       |   |
| AMD            | Am29DL324DB/GB | 4096 KB | 71         | 1005F   | 1225F    | 16       |   |
| AMD            | Am29DL324DT/GT | 4096 KB | 71         | 1005C   | 1225C    | 16       |   |
| AMD            | Am29DL400BB    | 512 KB  | 14         | 1000F   | 1220F    | 16       |   |
| AMD            | Am29DL400BT    | 512 KB  | 14         | 1000C   | 1220C    | 16       |   |
| AMD            | Am29DL800BB    | 1024 KB | 22         | 100CB   | 122CB    | 16       |   |
| AMD            | Am29DL800BT    | 1024 KB | 22         | 1004A   | 1224A    | 16       |   |
| AMD            | Am29DS323DB    | 4096 KB | 71         | 100B8   | 122B8    | 16       | ~ |
|                |                |         |            |         |          | _        | _ |
| OK             |                |         |            |         |          | Cancel   |   |

\_\_\_\_\_\_支持非常多的 FLASH 器件,只要是大厂的 FLASH,基本都可以

找到! 而且会不断升级以支持最新器件。

设置好之后,就可以到 Target 里面进行操作,一般步骤是先 "Connect",然后"Erase Chip",然后"Program",可以自己慢慢体 会。大部分芯片还可以加密,主要的操作都在 Target 菜单下完成。

从 3.30g 版本开始, J-FLASH ARM 开始支持 XSCALE:

### 微控电子——专业的开发工具提供商 专业 ATARM 推广商

| Project settings                                                                                           |                                                                                              | ? 🛛 |
|----------------------------------------------------------------------------------------------------|----------------------------------------------------------------------------------------------|-----|
| General   JTAG CPU   Flash   Produc                                                                        | tion                                                                                         |     |
| <ul> <li>C PU XScale</li> <li>✓</li> <li>MCU ARM7/ARM9</li> <li>XScale</li> <li>Endian Little ▼</li> </ul> | ☐ C <u>heck core ID</u><br>ID 00000000<br>☐ Use target <u>B</u> AM (faster)<br>Addr 0 4 KB ▼ |     |
| Use following init sequence:           # Type         Value0         Value                                 | 1 Comment                                                                                    |     |
|                                                                                                    |                                                                                              |     |
|                                                                                                    |                                                                                              |     |
|                                                                                                    |                                                                                              |     |
|                                                                                                    |                                                                                              |     |
| Add Insert Delete                                                                                          | Edit Down                                                                                    |     |
|                                                                                                    |                                                                                              |     |
|                                                                                                    |                                                                                              |     |
|                                                                                                    | 福完                                                                                           |     |

如有任何问题,可以到 BBS 发问,同时请多多关注网站,以获得最新说明和最新范例!

### 五、JLINK F.A.Q

2Q: JLINK 和其他 JTAG 调试工具相比有什么优势?

2A: 全功能版本的 JLINK (XLINK) 具有如下主要特点:

 1),支持ADS,KEIL,IAR,WINARM,RV等几乎所有开发环境(RDI License 支持);

2),支持FLASH软件断点,突破一般ARM仿真器2个FLASH断 点的限制,可以设置无穷个FLASH断点,极大的提高调试效率(F1a sh BP License 支持);

3),支持FLASH编程,可以在各个开发环境下轻松编程FLASH(Flash DL License 支持);

4),具备单独烧写 FLASH 的独立软件,提高生产效率(J-FLASH ARM License 和 J-FLASH ARM 软件支持);

5),超快速度,编程速度和调试速度在目前已知调试工具里面 最快(达到 600K,请参考 XLINK 用户手册);

6),支持几乎所有 ARM7, ARM9,暂时不支持 XSCALE(支持器件 列表请参考 XLINK 用户手册),从 3.30g版本开始 J-FLASH ARM 软件
已经可以支持 XSCALE 系统的 FLASH 编程;

> J-Link 用户手册 Rev 3.0 - 40 -

目前,ULINK (SMARTDEBUGGER) 只能在 KEIL 下使用; MULTI-IC E (本站提供并口,USB 两个版本)可以在 ADS、IAR 下使用,在 IAR 下使用的时候可以利用 IAR 的 FLASHLOADER 进行 FLASH 编程,但是在 ADS 下使用的时候缺少编程插件; EASYJTAG 只能在 ADS 下使用; WIG GLER 可以在各个开发环境下使用,但是目前只能在 IAR 下用 MACRAI GOR 的驱动,才能编程 FLASH,而且速度很慢;而 JLINK 可以在各种 开发环境下调试、下载程序!

3Q: JLINK 提供升级以支持新器件么?

3A: 可以到 <u>www.segger.com</u> 网站下载 JLINK (XLINK) 安装程序(驱动), segger 升级较快,请密切关注。如果需要更改 JLINK (XLINK) 的授权,比如将 IAR 版本升级到全功能版本,请直接发回给我们进行升级,最终补版本差价即可。

4Q:为什么我购买的 JLINK 在 KEIL 以下不能使用,出现以下错误:

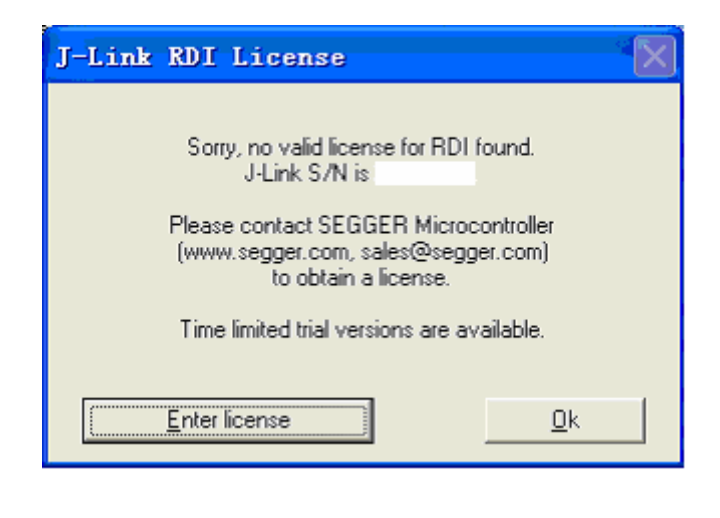

J-Link 用户手册 Rev 3.0 - 41 -

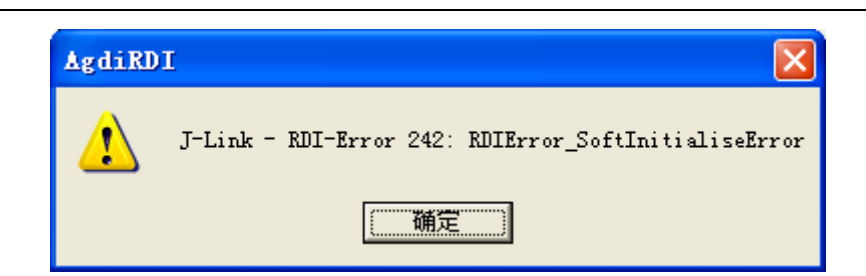

4A: J-LINK 提示没有相应的 license,亦即没有授权,亦即您购买的J-LINK 并不附带 RDI License,是 IAR 版本的 J-LINK,如果需要 RDI 接口的 License 可以发回给我们进行升级,升级按照功能收费。

5Q: J-Link 的驱动程序和应用程序是否可以免费升级?

5A: Segger 网站升级较快,建议大家经常关注一下,J-Link 的驱动程 序和应用程序是免费升级的,只要你购买了某个功能的 License,该 部分功能就可以永远免费升级,当下载了新版本的 J-LINK 程序后, 只要插上 J-LINK, 然后运行 J-LINK ARM.EXE, 就可以实现 J-LINK 的固件升级,如下:

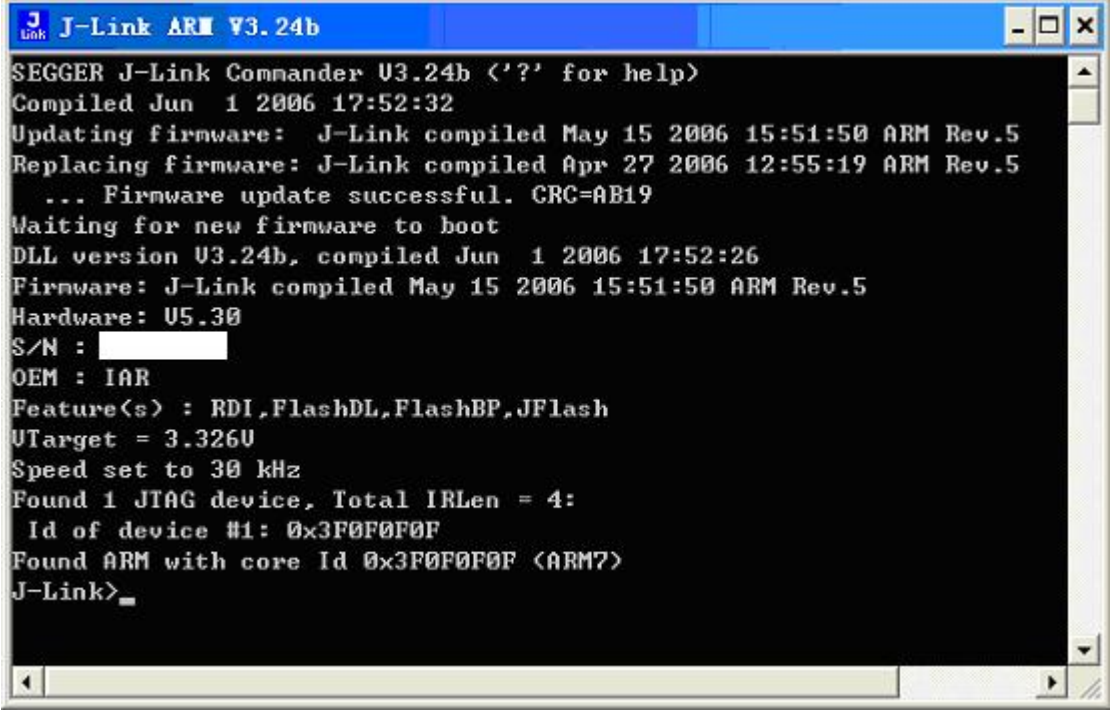

请注意看图中的第3-5行的信息,软件提示升级成功。

6Q: 我在 KEIL 下面调试 LPC2142,为了达到最快的速度,我在 Configure 里面将 JTAG 速度从 AUTO 修改到 12M,但是系统提示:

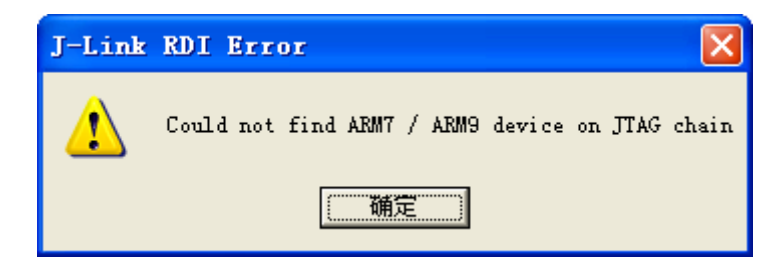

请问这个是什么问题?如何解决?另外,用AUTO的话就没有问题。 6A:这个是由LPC2000的内核特殊性所决定的。LPC2000的内核是 ARM7TDMI-S,是可综合版本的ARM7TDMI,即PHLIPS有权限来 对ARM7TDMI进行部分改动,主要是调试接口的改动,LPC2000采 用的JTAG接口包含了一个RTCK引脚,这个引脚是用来同步JTAG 调试时钟用的,当TCK发送一个时钟,该时钟经过一定延迟后就由 RTCK返回,如果接收不到返回的时钟,系统就会提示找不到目标芯 片,即调试失败。经过测试,LPC2000系列ARM7TDMI-S最高只能 稳定工作在4800KHz频率下,再高就会出现以上错误提示。由于 ULINK使用的最高JTAG只能达到1M,所以在使用ULINK的时候 根本就不会出现这个问题。从另一个侧面讲,亦即调试 LPC2000 的 时候,JLINK的速度最高可以是ULINK的4.8倍。

7Q:我使用 IAR 开发环境,为什么用 J-LINK 的 FLASH 下载速度和用 MULTI-ICE 的下载速度差不多?

J-Link 用户手册 Rev 3.0

- 43 -

7A:使用 IAR 的时候请注意不要使用 IAR 自带的 FLASHLOADER 进行 FLASH 下载,而应该使用 J-LINK 的 FLASH 编程算法,关键一 点是将"USE FLASH LOADER"前的勾去掉,如下图:

| Options for node                                                                                                    | Teb2T                                                                                                    |
|----------------------------------------------------------------------------------------------------|----------------------------------------------------------------------------------------------------|
| Category:<br>General Options<br>C/C++ Compiler<br>Assembler<br>Custom Build<br>Build Actions<br>Linker<br>Debugger<br>Simulator<br>Angel<br>IAR ROM-monitor<br>J-Link/J-Trace<br>Macraigor<br>RDI<br>Third-Party Driver | Factory Settings         Setup       Download         Attach to progr         Yerify download         Suppress download         Use flash loadei         ,,,, (default), ATMEL         Edit |
| l                                                                                                    |                                                                                                    |
|                                                                                                    | OK Cancel                                                                                                    |

使用 FLASH LOADER 进行 FLASH 下载和使用 J-LINK 进行 FLASH 下载的速度要差好几倍!

### 附录一 使用 jlink 的 GDBserver

Team MCUzone

GDB 作为开源的调试器,其使用比较广泛,是使用 gcc 的标配调试器。

在 segger 官方推出 GDBserver 之前,网上也有个人提供的 jlinkgdbserver,但是效果不 是很好。需要注意的是,后者在一般的 jlink 上即可使用,而 segger 官方的还需要一个 GDBfull license 的授权,需要额外的费用。

一,软件安装

请先到 <u>http://www.segger.com/download gdb.html</u>下载包含有 GDBserver 的软件, 然后 安装。

安装完成后,请连接好 jlink 与目标板,在 pc 端运行 jlink GDBserver,正确的显示如图:

| 508 J-Link GDB Server ▼3.48b                                                                                                    |                                                                                        |                                                                                               |  |  |  |  |  |  |  |
|----------------------------------------------------------------------------------------------------|----------------------------------------------------------------------------------------|-----------------------------------------------------------------------------------------------|--|--|--|--|--|--|--|
| <u>F</u> ile <u>H</u> elp                                                                                                    |                                                                                        |                                                                                               |  |  |  |  |  |  |  |
| Debugger Waiting for connection<br>J-Link Connected<br>Target ARM7, Core Id: 0x3F0F0F0F                                                                      | Initial JTAG speed 1000 ▼ kHz<br>Current JTAG speed 1000 kHz<br>3.31 V Little endian ▼ | <ul> <li>Stay on top</li> <li>Log window</li> <li>Log to file</li> <li>Cache reads</li> </ul> |  |  |  |  |  |  |  |
| Log output:                                                                                                    |                                                                                        | <u>C</u> lear log                                                                             |  |  |  |  |  |  |  |
| J-Link GDB Server V3.48b                                                                                                    |                                                                                        | <u></u>                                                                                       |  |  |  |  |  |  |  |
| JLinkARM.dll V3.48b (DLL com                                                                                                    | piled Oct 10 2006 11:40:                                                               | 57)                                                                                           |  |  |  |  |  |  |  |
| J-Link connected<br>Firmware: J-Link compiled Sep 28 2006 10:05:22 ARM Rev.5<br>Listening on TCP/IP port 2331<br>J-Link found 1 JTAG device, Total IRLen = 4 |                                                                                        |                                                                                               |  |  |  |  |  |  |  |
| JTAG ID: Ux3FUFUFUF (ARM7)                                                                                                    |                                                                                        |                                                                                               |  |  |  |  |  |  |  |
| 2                                                                                                    |                                                                                        | ×                                                                                             |  |  |  |  |  |  |  |
| 0 KB downloaded 1 JT                                                                                                    | AG device                                                                              |                                                                                               |  |  |  |  |  |  |  |

可以看到目标器件的类型, ID, 目标板电压等。

说明此时 GDBserver 已经与目标器件建立了联系,等待 GDB 从端口 2331 来连接。 为了使用 GCCARM 来编译软件,还需要安装 GNUARM 或者 WinARM。

二,调试

使用 GCCARM 编译应用,最终会生成一个 elf 文件,注意在编译的时候要打开调试信息的选项,比如使用参数-gdwarf-2。 运行 erm elf insight 这是个图形化的 APM CDP 加下图。

运行 arm-elf-insight,这是个图形化的 ARM GDB,如下图:

J-Link 用户手册 Rev 3.0 - 45 -

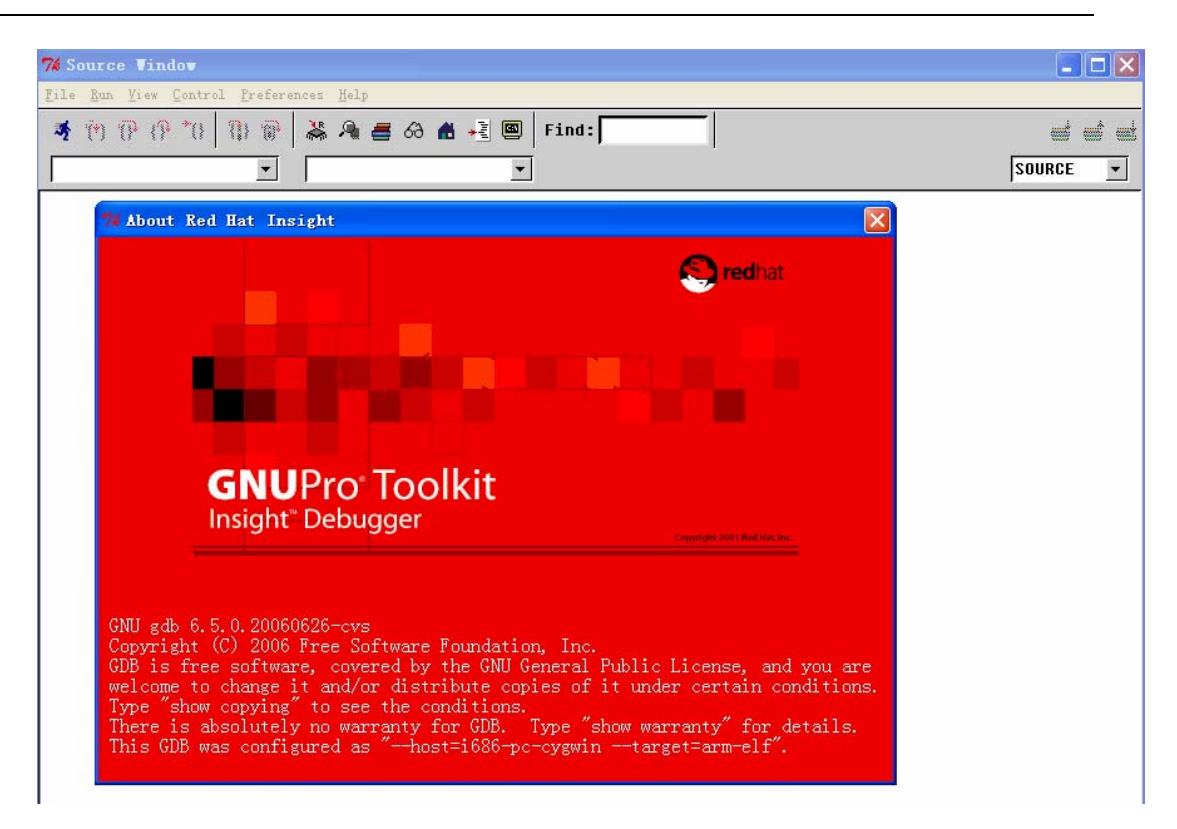

使用 file→open, 打开前面所创建的 elf 文件, insight 中的显示将如下

| • | 74 main. c - Source Vindov                                                                                                    |        |          |
|---|----------------------------------------------------------------------------------------------------|--------|----------|
| Γ | <u>F</u> ile <u>R</u> un <u>V</u> iew Control <u>P</u> references <u>H</u> elp                                                                                                    |        |          |
|   | 🚿 🕐 🕐 🐌 🚯 🗑 👗 🔏 📾 🍕 🖾 🖉 🖾 Find:                                                                                                    |        | <b>*</b> |
|   | main.c 🔻 main 💌                                                                                                    | SOURCE | •        |
|   | 25 //* Function Name       : change_speed         26 //* Object       : Adjust "LedSpeed" value depending on SW1 and SW2 are pressed or         27 //* Input Parameters       : none         28 //* Output Parameters       : Update of LedSpeed value.         29 //* | not    | -        |
|   | 30 static void change_speed ( void )<br>31 {//* Begin<br>- 32 if ( (AT91F_PIO_GetInput(AT91C_BASE_PIOA) & SW2_MASK) == 0 )                                                                                                    |        |          |
|   | 33 {<br>- 34 if ( LedSpeed > SPEED ) LedSpeed -=SPEED ;<br>35 }                                                                                                    |        |          |
|   | - 36 if ( (AT91F_PI0_GetInput(AT91C_BASE_PI0A) & SW3_MASK) == 0 )<br>37 {<br>- 38 if ( LedSpeed < MCK ) LedSpeed +=SPEED ;<br>39 }<br>40 }//* End<br>41                                                                                                    |        |          |
|   | 42 //*43 //*43 //* Function Name : wait<br>43 //* Function Name : wait<br>44 //* Object : Software waiting loop<br>45 //* Input Parameters : none. Waiting time is defined by the global variable LedSpeed.<br>46 //* Output Parameters : none<br>47 //*               |        |          |
|   | <pre>48 static void wait ( void ) - 49 {//* Begin 50 volatile unsigned int waiting_time ; 51 change_speed () ; - 52 for(waiting_time = 0; waiting_time &lt; LedSpeed; waiting_time++) ; - 53 }//* End 55</pre>                                                         |        |          |

然后点击 run→run, 在弹出的 target select 中按照如下设置

J-Link 用户手册 Rev 3.0 - 46 -

| 7% Target Selection   | X                          |
|-----------------------|----------------------------|
| Connection            | 🔽 Set breakpoint at 'main' |
| Target: GDBserver/TCP | 🗖 Set breakpoint at 'exit' |
| Hostname: localhost   | □ Set breakpoint at        |
| Port: 2331            | └ Display Download Dialog  |
| ▷ More Options        | OK Cancel Help             |

注意端口号一定要与 GDBserver 提供的一致。点击 ok,即可连接。正确连接后如下图:

| _ |    |                                                                                  |          |                                                                                |                    |  |  |  |  |  |  |  |
|---|----|----------------------------------------------------------------------------------|----------|--------------------------------------------------------------------------------|--------------------|--|--|--|--|--|--|--|
|   | 49 | reset:                                                                           |          |                                                                                |                    |  |  |  |  |  |  |  |
|   | 50 | /*                                                                               |          |                                                                                |                    |  |  |  |  |  |  |  |
|   | 51 | 1 //*- Exception vectors                                                         |          |                                                                                |                    |  |  |  |  |  |  |  |
|   | 52 | 2 //*                                                                            |          |                                                                                |                    |  |  |  |  |  |  |  |
|   | 53 | 3 //*- These vectors can be read at address 0 or at RAM address                  |          |                                                                                |                    |  |  |  |  |  |  |  |
|   | 54 | ¥ //∗- They ABSOLUTELY requires to be in relative addresssing mode in order to   |          |                                                                                |                    |  |  |  |  |  |  |  |
|   | 55 | //*- guarantee a valid jump. For the moment, all are just looping.               |          |                                                                                |                    |  |  |  |  |  |  |  |
|   | 56 | //*- If an exception occurs before remap, this would result in an infinite loop. |          |                                                                                |                    |  |  |  |  |  |  |  |
|   | 57 | //*- To ensure if a exeption occurs before start application to infinite loop.   |          |                                                                                |                    |  |  |  |  |  |  |  |
|   | 58 | //**/                                                                            |          |                                                                                |                    |  |  |  |  |  |  |  |
|   | 59 |                                                                                  |          |                                                                                |                    |  |  |  |  |  |  |  |
| - | 60 | В                                                                                | InitRese | et /* 0x00 Reset handler */                                                    | -                  |  |  |  |  |  |  |  |
|   | 61 | undefvec:                                                                        |          |                                                                                |                    |  |  |  |  |  |  |  |
| - | 62 | В                                                                                | undefved | c /* 0x04 Undefined Instruction */                                             |                    |  |  |  |  |  |  |  |
|   | 63 | swivec:                                                                          |          |                                                                                |                    |  |  |  |  |  |  |  |
| - | 64 | В                                                                                | swivec   | /* 0x08 Software Interrupt */                                                  |                    |  |  |  |  |  |  |  |
|   | 65 | pabtvec:                                                                         |          |                                                                                |                    |  |  |  |  |  |  |  |
| - | 66 | В                                                                                | pabtvec  | T THE COR COMPANY AND                                                          |                    |  |  |  |  |  |  |  |
|   | 67 | dabtvec:                                                                         |          | GDE J-LINK GDD Server VJ. 40D                                                  |                    |  |  |  |  |  |  |  |
| - | 68 | В                                                                                | dabtvec  | <u>F</u> ile <u>H</u> elp                                                      |                    |  |  |  |  |  |  |  |
|   | 69 | rsvdvec:                                                                         |          |                                                                                |                    |  |  |  |  |  |  |  |
| - | 70 | В                                                                                | rsvdvec  | Debugger Connected to 127.0.0.1 Initial JTAG speed 1000 👻 kHz 💻                | Stay on top        |  |  |  |  |  |  |  |
|   | 71 | irqvec:                                                                          |          |                                                                                | Log <u>w</u> indow |  |  |  |  |  |  |  |
| - | 72 | В                                                                                | IRQ_Han  | J-Link  Connected Current JTAG speed   1000 kHz                                | Log to file        |  |  |  |  |  |  |  |
|   | 73 | fiqvec:                                                                          |          | Target ABM7 Halted                                                             | Cache reads        |  |  |  |  |  |  |  |
|   | 74 | /*                                                                               |          |                                                                                |                    |  |  |  |  |  |  |  |
|   | 75 | //*- Function :                                                                  | FIQ_Han  |                                                                                | Clearlog           |  |  |  |  |  |  |  |
|   | 76 | //*- Treatments :                                                                | FIQ Con  | Log output:                                                                    |                    |  |  |  |  |  |  |  |
|   | 77 | //*- Called Functions :                                                          | AIC_FVR  | Connected to 127.0.0.1                                                         | <u>^</u>           |  |  |  |  |  |  |  |
|   | 78 | //*                                                                              |          | Reading all registers<br>Read 4 bytes @ address 0x00000000 (Data = 0xF&000010) |                    |  |  |  |  |  |  |  |
|   | 79 |                                                                                  |          |                                                                                |                    |  |  |  |  |  |  |  |
|   | 80 | FIQ_Handler_Entry:                                                               |          |                                                                                |                    |  |  |  |  |  |  |  |
|   | 81 |                                                                                  |          |                                                                                |                    |  |  |  |  |  |  |  |
|   | 82 | /*- Switch in SVC/User Mode                                                      | to allo  |                                                                                |                    |  |  |  |  |  |  |  |
|   | 83 | /* hecause the FIN is not up                                                     | t ackno  |                                                                                |                    |  |  |  |  |  |  |  |

GDBserver 中会显示已连接,同时 insight 中指令也会停在起始位置。此时就可以开始调试了,比如按 s 单步进入。

由此可见,新加入的 GDB full license 对 GDB 的支持更好,使用其来调试也较方便。

### 附录二、J-Flash ARM 命令行使用说明

为了方便扩展使用, J-Flash ARM 还提供了命令行方式。

需要注意的是,默认安装目录是 program files 文件夹下,而这个路径存在一个空格(即 program 和 files 中间的空格),而这在命令行方式下是不允许的,所以,如果使用命令行,需要更改安装路径,或者把工程文件和目标文件放到别的目录下。

J-FLASH ARM 主要有以下命令:

| Valid command line options:           -openprj         Opens an existing project<br>Syntax: -openprj           -saveprjas         Saves current project in a different file<br>Syntax: -saveprjas           -saveprj         Saves current project<br>Syntax: -saveprja           -saveprj         Saves current project<br>Syntax: -saveprj           -open         Opens a data file<br>Syntax: -open <filename>[,<saddr>]           -saveas         Saves current data file<br/>Syntax: -saveas           -saveas         Saves current data file<br/>Syntax: -saves (SADDR&gt;, <eaddr>]           -save         Syntax: -save[<saddr>, <eaddr>]           -save         Syntax: -save[<saddr>, <eaddr>]           -save         Syntax: -save[<saddr>, <eaddr>]           -save         Syntax: -save[<saddr>, <eaddr>]           -save         Syntax: -save[<saddr>, <eaddr>]           -save         Syntax: -save[<saddr>, <eaddr>]           -save         Syntax: -delrange <saddr>, <eaddr>]           -elerinate         Eliminates blank areas in data file           -connect         Connects from target           -softlock         Locks (hard) selected sectors           -hardunlock         Unlocks (soft) selected sectors           -hardunlock         Unlocks (hard) selected sectors           -hardunlock         Unlocks (hard) selected sectors</eaddr></saddr></eaddr></saddr></eaddr></saddr></eaddr></saddr></eaddr></saddr></eaddr></saddr></eaddr></saddr></eaddr></saddr></filename>                                                                                                    | Comman       | dline              |                                                                                                    |
|----------------------------------------------------------------------------------------------------|--------------|--------------------|----------------------------------------------------------------------------------------------------|
| <ul> <li>openprj Opens an existing project<br/>Syntax: -openprj<filename> </filename></li> <li>-saveprjas Saves current project in a different file<br/>Syntax: -saveprja</li> <li>-saveprj Saves current project<br/>Syntax: -saveprj</li> <li>-open Opens a data file<br/>Syntax: -saveprj</li> <li>-open Saves current data file in a different file<br/>Syntax: -saveas</li> <li>-saveas Saves current data file in a different file<br/>Syntax: -saveas</li> <li>-savea Saves current data file<br/>Syntax: -saveas</li> <li>-save Relocates data by given offset<br/>Syntax: -relocate <offset> </offset></li> <li>-delrange Deletes data range<br/>Syntax: -relocate <offset> </offset></li> <li>-delrange Deletes data range</li> <li>-softlock Locks (soft) selected sectors</li> <li>-softlock Locks (soft) selected sectors</li> <li>-softlock Locks (soft) selected sectors</li> <li>-hardunlock Unlocks (hard) selected sectors</li> <li>-hardunlock Unlocks (hard) selected sectors</li> <li>-hardunlock Unlocks (hard) selected sectors</li> <li>-hardunlock Blank checks target</li> <li>-erasesectors Erases selected sectors</li> <li>-hardunlock Unlocks (hard) selected sectors</li> <li>-hardunlock Current fals chip</li> <li>-program Programs target</li> <li>-auto Erases, programs and verifies target</li> <li>-yerify Verifies target program</li> <li>-readrange Reads selected sectors</li> <li>-readrange Reads selected sectors</li> <li>-readrange Reads selected sectors</li> <li>-readrange Reads selected sectors</li> <li>-readrange Reads selected sectors</li> <li>-readrange Reads selected sectors</li> <li>-readrange Reads selected sectors</li> <li>-readrange Reads selected sectors</li> <li>-readrange Reads selected sectors</li> <li>-readrange Reads selected sectors</li> <li>-readrange Reads selected sectors</li> <li>-readrange Reads specified range of target memory<br/>Syntax: -readra</li></ul>                                                                                                    | (j)          | Valid command line | options:                                                                                                    |
| -saveprjas Saves current project in a different file<br>Syntax: -saveprjas <filename><br/>-saveprj Saves current project<br/>Syntax: -saveprj<br/>-open Opens a data file<br/>Syntax: -open<filename>[,<saddr>]<br/>-saveas Saves current data file in a different file<br/>Syntax: -saveas<filename>[,<saddr>,<eaddr>]<br/>-saveas Saves current data file<br/>Syntax: -save[<saddr>,<eaddr>,<eaddr>]<br/>-save Saves current data file<br/>Syntax: -save[<saddr>,<eaddr>]<br/>-save Caleas data by given offset<br/>Syntax: -relocate <offset><br/>-delrange Deletes data range<br/>Syntax: -delrange <saddr>,<eaddr><br/>-eliminate Eliminates blank areas in data file<br/>-connect Connects to target<br/>-disconnect Disconnects from target<br/>-softlock Locks (soft) selected sectors<br/>-hardlock Unlocks (hard) selected sectors<br/>-hardlock Unlocks (hard) selected sectors<br/>-hardlock Unlocks (hard) selected sectors<br/>-hardlock Unlocks (hard) selected sectors<br/>-hardlock Unlocks (hard) selected sectors<br/>-hardlock Discons target<br/>-erasesectors Erases selected sectors<br/>-hardlock Unlocks (hard) selected sectors<br/>-hardlock Unlocks (hard) selected sectors<br/>-hardlock Unlocks (hard) selected sectors<br/>-hardlock Unlocks (hard) selected sectors<br/>-hardlock Unlocks (hard) selected sectors<br/>-hardlock Unlocks (hard) selected sectors<br/>-hardlock Unlocks (hard) selected sectors<br/>-hardlock Unlocks (hard) selected sectors<br/>-theckblank Blank checks target<br/>-erasesectors Erases selected sectors<br/>-theckblank Blank checks target<br/>-program Programs target<br/>-auto Erases, programs and verifies target<br/>-yerify Verifies target program<br/>-readsectors Reads selected sectors<br/>-readchip Reads the entire flash chip<br/>-readrange Reads specified range of target memory<br/>Syntax: -readrange <saddr>, <eaddr><br/>-stat arget application<br/>-exit Terminates application automatically<br/>-help Displays this box</eaddr></saddr></eaddr></saddr></offset></eaddr></saddr></eaddr></eaddr></saddr></eaddr></saddr></filename></saddr></filename></filename>                                                                                                    | $\checkmark$ | -openprj           | Opens an existing project<br>Syntax: -openpri <filename></filename>                                                    |
| -saveprj Saves current project<br>Syntax: -saveprj<br>-open Opens a data file<br>Syntax: -open <filename>[, <saddr>]<br/>-saveas Saves current data file in a different file<br/>Syntax: -saveas <filename>[, <saddr>, <eaddr>]<br/>-save Saves current data file<br/>Syntax: -save[<saddr>, <eaddr>]<br/>-relocate Relocates data by given offset<br/>Syntax: -relocate <offset><br/>-delrange Deletes data range<br/>Syntax: -delrange SADDR&gt;, <eaddr><br/>-eliminate Eliminates blank areas in data file<br/>-connect Connects to target<br/>-disconnect Disconnects from target<br/>-softlock Locks (soft) selected sectors<br/>-hardlock Locks (hard) selected sectors<br/>-hardunlock Unlocks (soft) selected sectors<br/>-hardunlock Unlocks (hard) selected sectors<br/>-hardunlock Blank checks target<br/>-eraseschip Erases elleted sectors<br/>-hardunlock Unlocks (hard) selected sectors<br/>-hardunlock Unlocks (hard) selected sectors<br/>-reasectors Erases selected sectors<br/>-reasectors Reads selected sectors<br/>-readentip Reads the entire flash chip<br/>-readrange Reads selected sectors<br/>-readrange Shot entire flash chip<br/>-readrange Shot entire flash chip<br/>-readrange Reads specified range of target memory<br/>Syntax: -readrange -/exantple Starts target application<br/>-exit Terminates application automatically<br/>-help Displays this box</eaddr></offset></eaddr></saddr></eaddr></saddr></filename></saddr></filename>                                                                                                    |              | -saveprjas         | Saves current project in a different file<br>Syntax: -saveprjas <filename></filename>                                  |
| -openOpens a data file<br>Syntax: -open <filename>[, <saddr>]-saveasSaves current data file in a different file<br/>Syntax: -saveas <filename>[, <saddr>, <eaddr>]-saveSaves current data file<br/>Syntax: -save[<saddr>, <eaddr>]-saveSaves current data file<br/>Syntax: -save[<saddr>, <eaddr>]-relocateRelocates data by given offset<br/>Syntax: -relocate <offset>-delrangeDeletes data range<br/>Syntax: -delrange <saddr>, <eaddr>-eliminateEliminates blank areas in data file<br/>-connect-connectConnects from target-disconnectDisconnects from target-softlockLocks (soft) selected sectors-hardlockLocks (hard) selected sectors-hardlockUnlocks (hard) selected sectors-checkblankBlank checks target-programPrograms and verifies target-programPrograms and verifies target-programPrograms and verifies target-verifyVerifies target program-readsectorsReads selected sectors-readrangeReads the entire flash chip-readrangeReads specified range of target memory<br/>Syntax: -readrange <saddr>, <eaddr>-startappStarts target application-exitTerminates application-exitTerminates application</eaddr></saddr></eaddr></saddr></offset></eaddr></saddr></eaddr></saddr></eaddr></saddr></filename></saddr></filename>                                                                                                    |              | -saveprj           | Saves current project<br>Syntax: -saveprj                                                                              |
| -saveasSaves current data file in a different file<br>Syntax: -saveaSaves current data file<br>Syntax: -savea-saveSaves current data file<br>Syntax: -save[ <saddr>, <eaddr>]-relocateRelocates data by given offset<br/>Syntax: -relocate <offset>-delrangeDeletes data range<br/>Syntax: -delrange-eliminateEliminates blank areas in data file-connectConnects to target-disconnectDisconnects from target-softlockLocks (soft) selected sectors-softlockUnlocks (soft) selected sectors-hardlockUnlocks (hard) selected sectors-hardunlockUnlocks target-erasesectorsErases selected sectors-erasesectorsErases selected sectors-eraseschipErases, programs and verifies target-programPrograms target-autoErases, programs and verifies target-verifyVerifies target program-readsectorsReads selected sectors-readrangeReads the entire flash chip-readrangeReads the get range of target memory<br/>Syntax: -readrange of target memory<br/>Syntax: -readrange of target application-startappStarts target application-readrangeStarts target application-readrangeStarts target application</offset></eaddr></saddr>                                                                                                    |              | -open              | Opens a data file<br>Syntax: -open <filename>[,<saddr>]</saddr></filename>                                             |
| -save Saves current data file<br>Syntax: -save[ <saddr>, <eaddr>]<br/>-relocate Relocates data by given offset<br/>Syntax: -relocate <offset><br/>-delrange Deletes data range<br/>Syntax: -delrange <saddr>, <eaddr><br/>-eliminate Eliminates blank areas in data file<br/>-connect Connects to target<br/>-disconnect Disconnects from target<br/>-softlock Locks (soft) selected sectors<br/>-softunlock Unlocks (soft) selected sectors<br/>-hardlock Locks (hard) selected sectors<br/>-hardunlock Unlocks (hard) selected sectors<br/>-hardunlock Unlocks (hard) selected sectors<br/>-hardunlock Erases selected sectors<br/>-checkblank Blank checks target<br/>-erasesectors Erases selected sectors<br/>-erasechip Erases entire flash chip<br/>-program Programs and verifies target<br/>-verify Verifies target program<br/>-readsectors Reads selected sectors<br/>-readchip Reads the entire flash chip<br/>-readrange Reads selected sectors<br/>-readrange of target memory<br/>Syntax: -readrange of target memory<br/>Syntax: -r</eaddr></saddr></offset></eaddr></saddr> |              | -saveas            | Saves current data file in a different file<br>Syntax: -saveas <filename>[,<saddr>,<eaddr>]</eaddr></saddr></filename> |
| -relocateRelocates data by given offset<br>Syntax: -relocate <offset>-delrangeDeletes data range<br/>Syntax: -delrange <saddr>, <eaddr>-eliminateEliminates blank areas in data file-connectConnects to target-disconnectDisconnects from target-softlockLocks (soft) selected sectors-softlockUnlocks (soft) selected sectors-hardunlockUnlocks (hard) selected sectors-hardunlockUnlocks target-erasesectorsErases selected sectors-erasesectorsErases selected sectors-programPrograms and verifies target-programPrograms target-autoErases, program and verifies target-verifyVerifies target program-readsectorsReads selected sectors-readsectorsReads selected sectors-startappStarts target application-readrangeSapcified range of target memory<br/>Syntax: -readrange <saddr>, <eaddr>-startappStarts target application automatically<br/>-help-biplays this box-</eaddr></saddr></eaddr></saddr></offset>                                                                                                    |              | -save              | Saves current data file<br>Syntax: -save[ <saddr>,<eaddr>]</eaddr></saddr>                                             |
| -delrangeDeletes data range<br>Syntax: -delrange <saddr>, <eaddr>-eliminateEliminates blank areas in data file-connectConnects to target-disconnectDisconnects from target-softlockLocks (soft) selected sectors-softunlockUnlocks (soft) selected sectors-hardlockLocks (hard) selected sectors-hardunlockUnlocks (hard) selected sectors-hardunlockUnlocks (hard) selected sectors-hardunlockErases selected sectors-erasesectorsErases selected sectors-erasesectorsErases selected sectors-erasesectorsErases number of target-programPrograms and verifies target-programPrograms target-autoErases, programs and verifies target-verifyVerifies target program-readsectorsReads the entire flash chip-readrangeReads the entire flash chip-readrangeReads the entire flash chip-readrangeReads the entire flash chip-readrangeReads the entire flash chip-readrangeReads the entire flash chip-readrangeReads specified range of target memory<br/>Syntax: -readrange <saddr>, <eaddr>-startappStarts target application-exitTerminates application automatically-helpDisplays this box</eaddr></saddr></eaddr></saddr>                                                                                                    |              | -relocate          | Relocates data by given offset<br>Syntax: -relocate <offset></offset>                                                  |
| -eliminateEliminates blank areas in data file-connectConnects to target-disconnectDisconnects from target-softlockLocks (soft) selected sectors-softunlockUnlocks (soft) selected sectors-hardlockLocks (hard) selected sectors-hardunlockUnlocks (hard) selected sectors-hardunlockUnlocks (hard) selected sectors-checkblankBlank checks target-erasesectorsErases selected sectors-erasechipErases entire flash chip-programverifyPrograms and verifies target-programPrograms target-autoErases, programs and verifies target-verifyVerifies target program-readsectorsReads the entire flash chip-readrangeReads the entire flash chip-readrangeReads the entire flash chip-readrangeReads the entire flash chip-readrangeReads the entire flash chip-readrangeReads the entire flash chip-readrangeReads specified range of target memory<br>Syntax: -readrange <saddr>, <eaddr>-startappStarts target application-exitTerminates application automatically-helpDisplays this box</eaddr></saddr>                                                                                                    |              | -delrange          | Deletes data range<br>Syntax: -delrange <saddr>,<eaddr></eaddr></saddr>                                                |
| -connectConnects to target-disconnectDisconnects from target-softlockLocks (soft) selected sectors-softunlockUnlocks (soft) selected sectors-hardlockLocks (hard) selected sectors-hardunlockUnlocks (hard) selected sectors-hardunlockUnlocks (hard) selected sectors-checkblankBlank checks target-erasesectorsErases selected sectors-erasechipErases entire flash chip-programverifyPrograms and verifies target-programPrograms target-autoErases, program and verifies target-verifyVerifies target program-readsectorsReads selected sectors-readsectorsReads the entire flash chip-readrangeReads specified range of target memory<br>Syntax: -readrange <saddr>, <eaddr>-startappStarts target application-exitTerminates application automatically-helpDisplays this box</eaddr></saddr>                                                                                                    |              | -eliminate         | Eliminates blank areas in data file                                                                                    |
| -disconnectDisconnects from target-softlockLocks (soft) selected sectors-softunlockUnlocks (soft) selected sectors-hardlockLocks (hard) selected sectors-hardunlockUnlocks (hard) selected sectors-hardunlockUnlocks (hard) selected sectors-checkblankBlank checks target-erasesectorsErases selected sectors-erasechipErases entire flash chip-programverifyPrograms and verifies target-programPrograms target-autoErases, programs and verifies target-verifyVerifies target program-readsectorsReads selected sectors-readrangeReads the entire flash chip-readrangeReads specified range of target memory<br>Syntax: -readrange <saddr>, <eaddr>-startappStarts target application-exitTerminates application automatically<br/>-help-helpDisplays this box</eaddr></saddr>                                                                                                    |              | -connect           | Connects to target                                                                                                    |
| -softlockLocks (soft) selected sectors-softunlockUnlocks (soft) selected sectors-hardlockLocks (hard) selected sectors-hardunlockUnlocks (hard) selected sectors-checkblankBlank checks target-erasesectorsErases selected sectors-erasesectorsErases entire flash chip-programverifyPrograms and verifies target-autoErases, programs and verifies target-verifyVerifies target program-readsectorsReads selected sectors-readsectorsReads selected sectors-readsectorsReads the entire flash chip-readrangeReads specified range of target memory<br>Syntax: -readrange <saddr>, <eaddr>-startappStarts target application-exitTerminates application automatically<br/>-help-helpDisplays this box</eaddr></saddr>                                                                                                    |              | -disconnect        | Disconnects from target                                                                                                |
| -softunlockUnlocks (soft) selected sectors-hardlockLocks (hard) selected sectors-hardunlockUnlocks (hard) selected sectors-checkblankBlank checks target-erasesectorsErases selected sectors-erasesectorpErases selected sectors-erasechipErases entire flash chip-programverifyPrograms and verifies target-autoErases, programs and verifies target-verifyVerifies target program-readsectorsReads selected sectors-readsectorsReads the entire flash chip-readrangeReads specified range of target memory<br>Syntax: -readrange <saddr>, <eaddr>-startappStarts target application-exitTerminates application automatically-helpDisplays this box</eaddr></saddr>                                                                                                    |              | -softlock          | Locks (soft) selected sectors                                                                                          |
| -hardlockLocks (hard) selected sectors-hardunlockUnlocks (hard) selected sectors-checkblankBlank checks target-erasesectorsErases selected sectors-erasechipErases entire flash chip-programverifyPrograms and verifies target-autoErases, programs and verifies target-verifyVerifies target program-readsectorsReads selected sectors-readchipReads the entire flash chip-readrangeReads specified range of target memory<br>Syntax: -readrange<-startappStarts target application-exitTerminates application automatically<br>-help-helpDisplays this box                                                                                                    |              | -softunlock        | Unlocks (soft) selected sectors                                                                                        |
| -hardunlockUnlocks (hard) selected sectors-checkblankBlank checks target-erasesectorsErases selected sectors-erasechipErases entire flash chip-programverifyPrograms and verifies target-programPrograms target-autoErases, programs and verifies target-verifyVerifies target program-readsectorsReads selected sectors-readrangeReads the entire flash chip-readrangeStarts target application-exitTerminates application automatically-helpDisplays this box                                                                                                    |              | -hardlock          | Locks (hard) selected sectors                                                                                          |
| -checkblankBlank checks target-erasesectorsErases selected sectors-erasechipErases entire flash chip-programverifyPrograms and verifies target-programPrograms target-autoErases, programs and verifies target-verifyVerifies target program-readsectorsReads selected sectors-readrangeReads the entire flash chip-readrangeStarts target application-exitTerminates application automatically-helpDisplays this box                                                                                                    |              | -hardunlock        | Unlocks (hard) selected sectors                                                                                        |
| -erasesectorsErases selected sectors-erasechipErases entire flash chip-programverifyPrograms and verifies target-programPrograms target-autoErases, programs and verifies target-verifyVerifies target program-readsectorsReads selected sectors-readrangeReads the entire flash chip-readrangeReads specified range of target memory<br>Syntax: -readrange-startappStarts target application-exitTerminates application automatically<br>-help-helpDisplays this box                                                                                                    |              | -checkblank        | Blank checks target                                                                                                    |
| -erasechipErases entire flash chip-programverifyPrograms and verifies target-programPrograms target-autoErases, programs and verifies target-verifyVerifies target program-readsectorsReads selected sectors-readrangeReads the entire flash chip-readrangeReads specified range of target memory<br>Syntax: -readrange-startappStarts target application-exitTerminates application automatically<br>-help-helpDisplays this box                                                                                                    |              | -erasesectors      | Erases selected sectors                                                                                                |
| -programverifyPrograms and verifies target-programPrograms target-autoErases, programs and verifies target-verifyVerifies target program-readsectorsReads selected sectors-readchipReads the entire flash chip-readrangeReads specified range of target memory<br>Syntax: -readrange-startappStarts target application-exitTerminates application automatically<br>-help-helpDisplays this box                                                                                                    |              | -erasechip         | Erases entire flash chip                                                                                               |
| -programPrograms target-autoErases, programs and verifies target-verifyVerifies target program-readsectorsReads selected sectors-readchipReads the entire flash chip-readrangeReads specified range of target memory<br>Syntax: -readrange<-startappStarts target application-exitTerminates application automatically<br>-help-helpDisplays this box                                                                                                    |              | -programverify     | Programs and verifies target                                                                                           |
| -auto Erases, programs and verifies target<br>-verify Verifies target program<br>-readsectors Reads selected sectors<br>-readchip Reads the entire flash chip<br>-readrange Reads specified range of target memory<br>Syntax: -readrange <saddr>,<eaddr><br/>-startapp Starts target application<br/>-exit Terminates application automatically<br/>-help Displays this box</eaddr></saddr>                                                                                                    |              | -program           | Programs target                                                                                                    |
| -verify Verifies target program<br>-readsectors Reads selected sectors<br>-readchip Reads the entire flash chip<br>-readrange Reads specified range of target memory<br>Syntax: -readrange <saddr>,<eaddr><br/>-startapp Starts target application<br/>-exit Terminates application automatically<br/>-help Displays this box</eaddr></saddr>                                                                                                    |              | -auto              | Erases, programs and verifies target                                                                                   |
| -readsectors Reads selected sectors<br>-readchip Reads the entire flash chip<br>-readrange Reads specified range of target memory<br>Syntax: -readrange <saddr>,<eaddr><br/>-startapp Starts target application<br/>-exit Terminates application automatically<br/>-help Displays this box</eaddr></saddr>                                                                                                    |              | -verify            | Verifies target program                                                                                                |
| -readchip Reads the entire flash chip<br>-readrange Reads specified range of target memory<br>Syntax: -readrange <saddr>,<eaddr><br/>-startapp Starts target application<br/>-exit Terminates application automatically<br/>-help Displays this box</eaddr></saddr>                                                                                                    |              | -readsectors       | Reads selected sectors                                                                                                 |
| -readrange Reads specified range of target memory<br>Syntax: -readrange <saddr>,<eaddr><br/>-startapp Starts target application<br/>-exit Terminates application automatically<br/>-help Displays this box</eaddr></saddr>                                                                                                    |              | -readchip          | Reads the entire flash chip                                                                                            |
| -startapp Starts target application<br>-exit Terminates application automatically<br>-help Displays this box                                                                                                    |              | -readrange         | Reads specified range of target memory<br>Syntax: -readrange <saddr>,<eaddr></eaddr></saddr>                           |
| -exit Terminates application automatically<br>-help Displays this box                                                                                                    |              | -startapp          | Starts target application                                                                                              |
| -help Displays this box                                                                                                    |              | -exit              | Terminates application automatically                                                                                   |
|                                                                                                    |              | -help              | Displays this box                                                                                                    |
| -? Displays this box                                                                                                    |              |                    |                                                                                                    |
| 确定                                                                                                    |              |                    | 備定                                                                                                    |
|                                                                                                    |              |                    |                                                                                                    |

J-Link 用户手册 Rev 3.0 - 48 - 下面我们以 AT91SAM7S64 为目标芯片,来进行命令行演示。

进入命令行状态前,我们先把 AT91SAM7S64.JFLASH 工程文件 和 KEIL\_MOUSE.BIN 文件放到 C 盘根目录下,方便操作。然后连接 好目标板和 J-LINK。

首先进入到安装目录:

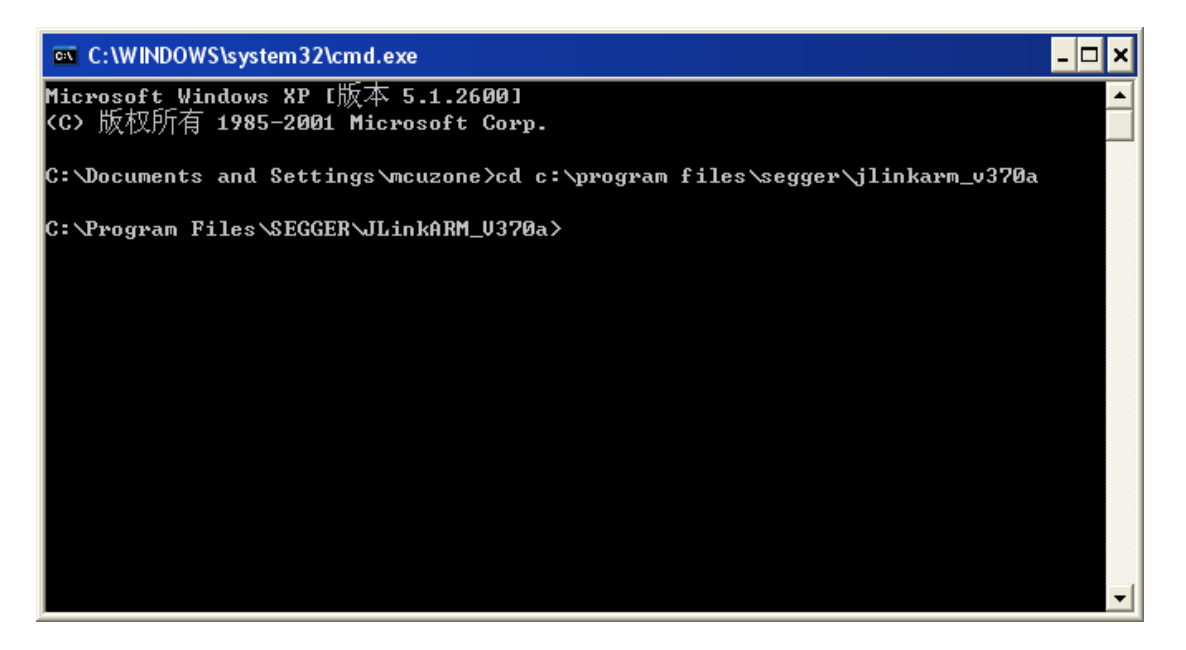

### 然后键入命令,如下图所示:

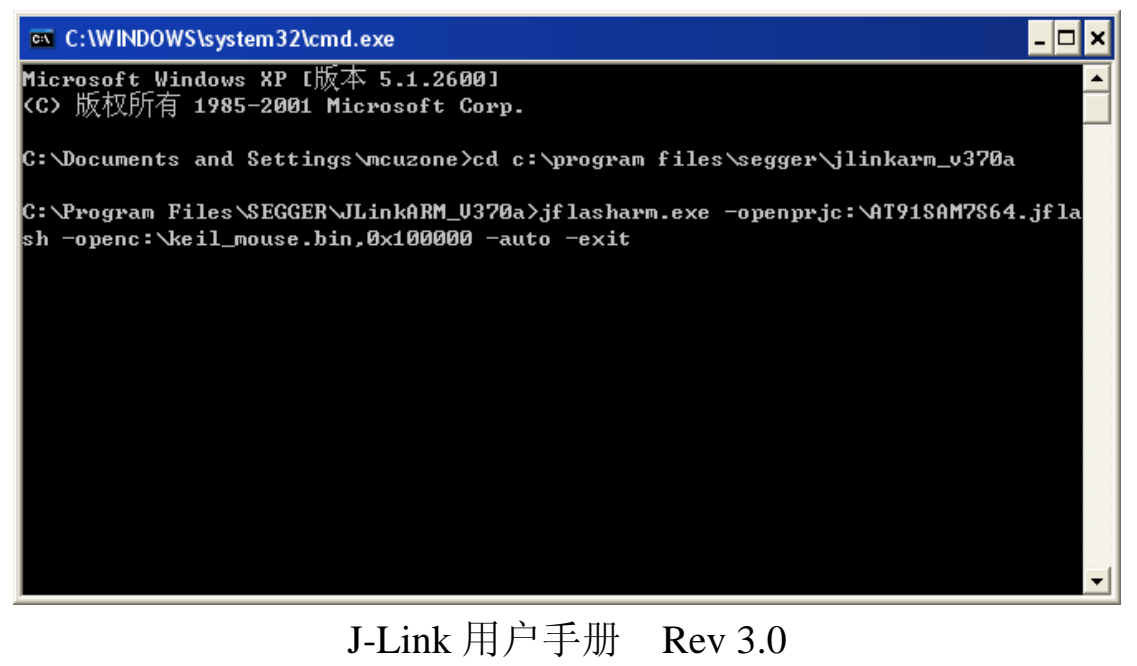

回车后,J-FLASH ARM 的用户界面会被弹出,然后可以看到 J-FLASH ARM 很快完成操作并退出,如果我们要看整个操作过程的 log 信息,我们可以去掉命令行的-exit 参数,去掉这个参数后, J-FLASH ARM 在完成操作后并不会被关闭,这个时候我们可以通过 log 窗口看到操作信息:

| 👷 J-Flash ARM V3.70a - [c:\AT91SAM7S64.jflash] |                                                                         |                  |       |       |      |       |      |      |       |    |          |     |       |           |    |        |       |       |     |       |           |           |          |
|------------------------------------------------|-------------------------------------------------------------------------|------------------|-------|-------|------|-------|------|------|-------|----|----------|-----|-------|-----------|----|--------|-------|-------|-----|-------|-----------|-----------|----------|
| File Edit View                                 | ile Edit View Target Options Window Help                                |                  |       |       |      |       |      |      |       |    |          |     |       |           |    |        |       |       |     |       |           |           |          |
| The Fair New                                   | in En Teil Take Neur Then The                                           |                  |       |       |      |       |      |      |       |    |          |     |       |           |    |        |       |       |     |       |           |           |          |
| Project - A                                    | T9 💶 🗆 🗙                                                                |                  | nous  | e bi  | n    |       |      |      |       |    |          |     |       |           |    |        |       |       |     |       |           |           | x        |
| Name                                           | Value                                                                   | HINSH CTUTCT     |       |       |      |       | - 4  |      |       |    |          |     |       |           |    |        |       |       |     |       |           |           |          |
| Connection                                     | USB [Device 0]                                                          | Address: 0x1     | 00000 | )     | ×1   | x2    | ×4   |      |       |    |          |     |       |           |    |        |       |       |     |       |           |           |          |
| 1.5.1740                                       | 00111                                                                   | Address          | Ø     | 1     | 2    | 3     | 4    | 5    | 6     | 7  | 8        | 9   | A     | в         | С  | D      | E     | F     | ASC |       |           |           |          |
| Init JTAG speed                                | 30 KHZ<br>4000 LU-                                                      | 100000           | 18    | FØ    | 98   | E5    | 18   | FØ   | 97    | E5 | 18       | FØ  | 97    | E2        | 18 | FØ     | 97    | E5    |     |       |           |           |          |
| TAB speed                                      |                                                                         | 100000           | 10    | TO    | 0.0  | E     | 00   | 00   |       | E4 | 10       | DD. | 112   | E         | 10 | DD     | 10    | E     |     |       |           |           | _        |
| IB len                                         | <not used=""></not>                                                     | 100010           | 10    | гө    | 71   | БЭ    | 99   | 60   | но    | EI | 20       | гг  | IF    | БЭ        | 20 | FF     | 11    | БЭ    |     |       |           |           |          |
|                                                |                                                                         | 100020           | 40    | ИN    | 10   | NN    | C4   | 17   | 10    | ии | сø       | 17  | 10    | ии        | BC | 17     | 10    | ИИ    | e., |       |           | • • • • • |          |
| MCU                                            | Atmel AT91SAM7S64                                                       | 100030           | B8    | 17    | 10   | 00    | 00   | 00   | 00    | 00 | 00       | 00  | 00    | 00        | 00 | 00     | 00    | 00    |     |       |           |           |          |
| Clock speed                                    | 47923200 Hz                                                             | 100040           | B4    | 00    | 9F   | E5    | B4   | 10   | 9F    | E5 | 08       | 10  | 80    | E5        | FF | 00     | EØ    | E3    |     |       |           |           |          |
| Endian                                         | Little                                                                  | 100050           | AC    | 10    | 9F   | E5    | 60   | 10   | 80    | E5 | A8       | 00  | 9F    | E5        | 02 | 19     | AØ    | E3    |     | · · · |           |           |          |
| Check core Id                                  | Yes                                                                     | 100060           | 04    | 10    | 80   | F5    | 60   | ØØ   | 9F    | E2 | 60       | 10  | 9F    | E2        | 20 | 10     | 80    | E2    |     |       |           |           |          |
| Core Id                                        | 0x3F0F0F0F                                                              | 100000           | 6     | 10    | 00   | E     | 04   | 200  | 10    | E9 | DC DC    | DD  | DD.   | 80        | 00 | 10     | 00    | E     |     |       |           |           |          |
| Use target HAM                                 | Yes<br>0-200000                                                         | 100070           | 00    | 20    | 70   | БЭ    | 10   | 20   | 12    | EZ | ru<br>at | гг  | гг    | ы         | 70 | 10     | 71    | БЭ    | л.  |       |           |           |          |
| RAM address                                    | 1C / D                                                                  | 100080           | 20    | 10    | 80   | E5    | 68   | 20   | 90    | E5 | 04       | 20  | 12    | EZ        | FC | FF     | FF    | ØА    |     | h .   |           |           |          |
| NAM SIZE                                       | TO ND                                                                   | 100090           | 07    | 10    | AØ   | E3    | 30   | 10   | 80    | E5 | 78       | 00  | 9F    | E5        | DB | FØ     | 21    | E3    |     | 0     | .×        | † .       |          |
| Flash memory                                   | AT91SAM7S64 internal                                                    | 1000A0           | 00    | DØ    | AØ   | E1    | 04   | 00   | 40    | E2 | D7       | FØ  | 21    | E3        | 00 | DØ     | AØ    | E1    |     | e     |           |           |          |
| Manufacturer                                   | Atmel                                                                   | 1000B0           | 04    | 00    | 40   | E2    | D1   | FØ   | 21    | E3 | 00       | DØ  | AØ    | <b>E1</b> | 04 | 00     | 40    | E2    | 0   |       |           | e.        |          |
| Size                                           | 64 KB                                                                   | 100000           | D2    | FØ    | 21   | F3    | ØØ   | ъø   | 60    | F1 | 80       | ØØ  | 40    | F2        | DЗ | FØ     | 21    | E3    |     |       | e         |           |          |
| Flash Id                                       | 0x0                                                                     | 100000           | 00    | Ба    | ~    | E4    | 04   | 00   | 40    | E2 | 10       | го  | 10    | E2        | 00 | Ба     | ~     | E4    |     |       |           |           |          |
| Check flash Id                                 | No                                                                      | 1000000          | 00    | שט    | нө   | EI    | 94   | 99   | 40    | E2 | 10       | гө  | 21    | EJ        | 99 | 00     | нө    | EI    |     |       |           |           |          |
| Base address                                   | 0x100000                                                                | 1000E0           | 34    | ии    | 9F   | E5    | 61   | ИN   | 10    | E3 | 30       | EЮ  | 9F    | 69        | 30 | EЮ     | 9F    | 15    | 4   |       | .0        |           |          |
| Organization                                   | 32 bits x 1 chip                                                        | 1000F0           | 10    | FF    | 2F   | E1    | FE   | FF   | FF    | EA | FE       | E7  | CØ    | 46        | 00 | FD     | FF    | FF    | /   | ′     | · · · · l | F         |          |
|                                                |                                                                         | 100100           | 01    | 04    | 00   | A5    | 00   | 01   | 32    | 00 | 40       | FD  | FF    | FF        | 00 | FC     | FF    | FF    |     | 2     | .e        |           |          |
|                                                |                                                                         | 100110           | 01    | 06    | 00   | 00    | 05   | 10   | 19    | 10 | 90       | 04  | 20    | 00        | 25 | 17     | 10    | 00    |     |       |           |           | _        |
|                                                |                                                                         | 100120           | F4    | 00    | 10   | 00    | F9   | 00   | 10    | 00 | 02       | 00  | 00    | 00        | 40 | 00     | 00    | 00    |     |       |           | .e        | <b>_</b> |
| J. LOG                                         |                                                                         |                  |       |       |      |       |      |      |       |    |          |     |       |           |    |        |       |       |     |       | _         |           | ×        |
| - Project open                                 | ed successfully                                                         |                  |       |       |      |       |      |      |       |    |          |     |       |           |    |        |       |       |     |       |           |           |          |
| Opening data fi                                | le [c:\keil_mouse.bin]                                                  | · · ·            |       |       |      |       |      |      |       |    |          |     |       |           |    |        |       |       |     |       |           |           |          |
| - Data file op                                 | - Data file opened successfully (6088 bytes, 1 range, CRC = 0x552C494F) |                  |       |       |      |       |      |      |       |    |          |     |       |           |    |        |       |       |     |       |           |           |          |
| Auto programmin<br>- Connecting                | uto programming target (6088 bytes, 1 range)                            |                  |       |       |      |       |      |      |       |    |          |     |       |           |    |        |       |       |     |       |           |           |          |
| - Connected                                    | - Connected successfully                                                |                  |       |       |      |       |      |      |       |    |          |     |       |           |    |        |       |       |     |       |           |           |          |
| - Programming                                  | target (6088 bytes, 1 r                                                 | ange)            |       |       |      |       |      |      |       |    |          |     |       |           |    |        |       |       |     |       |           |           |          |
| - Target pr<br>- Verifying CB                  | ogrammed successfully                                                   |                  |       |       |      |       |      |      |       |    |          |     |       |           |    |        |       |       |     |       |           |           |          |
| - CRC of af                                    | fected sectors verified                                                 | <br>successfully | (CR   | 2 = 0 | xE89 | 8B400 | ))   |      |       |    |          |     |       |           |    |        |       |       |     |       |           |           | =        |
| - Target erase                                 | d, programmed and verif                                                 | ied successfu    | lly   | - Com | plet | ed a: | Eter | 1.31 | 2 sec | 2  |          |     |       |           |    |        |       |       |     |       |           |           |          |
|                                                |                                                                         |                  |       |       |      |       |      |      |       |    |          |     |       |           |    |        |       |       |     |       |           |           | ~        |
|                                                |                                                                         |                  |       |       |      |       |      |      |       |    |          |     |       |           |    |        |       |       |     |       |           | 3         | ) - 3    |
| Ready                                          |                                                                         |                  |       |       |      |       |      |      |       |    |          | Сог | necte | d         | 0  | lore I | d: 0x | 3F0F0 | FOF | Sp    | beed: 4   | 000 kHz   |          |

### Log 窗口内的主要信息是:

Opening project file [c:\AT91SAM7S64.jflash] ...

- Project opened successfully
- Opening data file [c:\keil\_mouse.bin] ...
- Data file opened successfully (6088 bytes, 1 range, CRC = 0x552C494F) Auto programming target (6088 bytes, 1 range) ...

- Connecting ...

- Connected successfully
- Programming target (6088 bytes, 1 range) ...

- Target programmed successfully

- Verifying CRC of affected sectors ...

- CRC of affected sectors verified successfully (CRC = 0xE898B400)

- Target erased, programmed and verified successfully - Completed after 1.312 sec

可以看到-openprj命令就是打开工程文件,即FLASH 编程算法; -open 是打开数据文件,即需要写入的 bin 或者 hex 文件,需要注意 的是-open 参数后面还需要添加烧写地址,即上述命令里面的 ",0x100000",不然会编程失败;-auto 是指自动操作,包含了擦除, 编程,校验几个步骤。如果只需要读,擦除,编程等一个单独的操作, J-FLASH ARM 也提供了相应的命令参数,可以自行尝试。在尝试阶 段,建议不要加-exit 命令,方便查看 log 窗口的信息,以确认操作是 否成功完成。

既然提供了命令行方式,我们就可以使用批处理命令来使得操作 更为简单:

新建一个文本文件,然后键入以下内容:

"cd c:\program files\segger\jlinkarm\_v370a jflasharm.exe-openprjc:\AT91SAM7S64.jflash -openc:\keil\_mouse.bin,0x100000 -auto "

然后另存为 bat 文件, 如 jflash.bat。

然后运行该 bat 文件,可以获得和前面命令行一样的效果。

更进一步的,我们来挖掘一下 bat 的批处理功能,新建一个 bat 文件,键入以下内容:

J-Link 用户手册 Rev 3.0 - 51 -

"cd c:\program files\segger\jlinkarm\_v370a

jflasharm.exe -openprjc:\AT91SAM7S64.jflash -openc:\keil\_mouse.bin,0x100000 -auto -exit

jflasharm.exe -openprjc:\AT91SAM7S64.jflash -openc:\keil\_memory.bin,0x100000 -auto"

然后运行 bat 文件,可以看到 J-FLASH 运行了两次,分别把

keil\_mouse.bin 和 keil\_memory.bin 写入到了 AT91SAM7S64 里面:

| 📲 J-Flash ARM V3.70a - [c:\AT91SAM7S64.jflash *]                                                                                                    |  |  |  |  |  |  |  |  |  |  |  |  |  |
|----------------------------------------------------------------------------------------------------|--|--|--|--|--|--|--|--|--|--|--|--|--|
| Elle Edit Yew Target Options Window Help                                                                                                    |  |  |  |  |  |  |  |  |  |  |  |  |  |
| (                                                                                                    |  |  |  |  |  |  |  |  |  |  |  |  |  |
|                                                                                                    |  |  |  |  |  |  |  |  |  |  |  |  |  |
| <b>•</b>                                                                                                    |  |  |  |  |  |  |  |  |  |  |  |  |  |
|                                                                                                    |  |  |  |  |  |  |  |  |  |  |  |  |  |
|                                                                                                    |  |  |  |  |  |  |  |  |  |  |  |  |  |
|                                                                                                    |  |  |  |  |  |  |  |  |  |  |  |  |  |
|                                                                                                    |  |  |  |  |  |  |  |  |  |  |  |  |  |
| 'L                                                                                                    |  |  |  |  |  |  |  |  |  |  |  |  |  |
|                                                                                                    |  |  |  |  |  |  |  |  |  |  |  |  |  |
|                                                                                                    |  |  |  |  |  |  |  |  |  |  |  |  |  |
|                                                                                                    |  |  |  |  |  |  |  |  |  |  |  |  |  |
|                                                                                                    |  |  |  |  |  |  |  |  |  |  |  |  |  |
|                                                                                                    |  |  |  |  |  |  |  |  |  |  |  |  |  |
|                                                                                                    |  |  |  |  |  |  |  |  |  |  |  |  |  |
|                                                                                                    |  |  |  |  |  |  |  |  |  |  |  |  |  |
|                                                                                                    |  |  |  |  |  |  |  |  |  |  |  |  |  |
|                                                                                                    |  |  |  |  |  |  |  |  |  |  |  |  |  |
|                                                                                                    |  |  |  |  |  |  |  |  |  |  |  |  |  |
| ·····e.                                                                                                    |  |  |  |  |  |  |  |  |  |  |  |  |  |
| .e                                                                                                    |  |  |  |  |  |  |  |  |  |  |  |  |  |
|                                                                                                    |  |  |  |  |  |  |  |  |  |  |  |  |  |
| IØ                                                                                                    |  |  |  |  |  |  |  |  |  |  |  |  |  |
| P                                                                                                    |  |  |  |  |  |  |  |  |  |  |  |  |  |
|                                                                                                    |  |  |  |  |  |  |  |  |  |  |  |  |  |
| · · · · · · · · · · · · · · · · · · ·                                                                                                    |  |  |  |  |  |  |  |  |  |  |  |  |  |
| · · · · · · · 📃 💾                                                                                                    |  |  |  |  |  |  |  |  |  |  |  |  |  |
| e 🔟 🔤                                                                                                    |  |  |  |  |  |  |  |  |  |  |  |  |  |
| Auto programming target (36864 bytes, 1 range)<br>- Connecting<br>- Connected successfully<br>- Programming target (36864 bytes, 1 range)<br>- Target programmed successfully<br>- Verifying CRC of affected sectors<br>- CRC of affected sectors verified successfully (CRC = 0x7CA17320)<br>- Target reased, programmed and verified successfully - Completed after 2.969 sec<br>WARNING: Supply voltage too low, disconnecting target!<br>Disconnecting<br>- Disconnected |  |  |  |  |  |  |  |  |  |  |  |  |  |
|                                                                                                    |  |  |  |  |  |  |  |  |  |  |  |  |  |
|                                                                                                    |  |  |  |  |  |  |  |  |  |  |  |  |  |

利用 bat 的特性我们可以用来完成一些特殊用途。比如对于具备 片内 FLASH,同时又开放总线的 ARM 芯片,比如 STR710。我们可 以先新建两个工程,分别针对片内 FLASH 和片外 FLASH,然后建立 bat 文件,分别打开两个工程,编程两段 FLASH。这样可以有效提高 工作效率。

J-Link 用户手册 Rev 3.0 - 52 -

更进一步,我们可以在 keil 下也加入这个功能,由于 keil 开放了 一个外部 FLASH 编程工具接口,使得使用 bat 文件成为可能,打开 Keil 的"Options for Target"选项,选择"Utilities"选项卡,把默认 的"Use Target Driver for Flash Programming"换成"Use External Tool for Flash Programming",然后在"Command"一栏选择之前设定好的 bat 文件,点击确认。

| Options for Target 'SAM7S Flash - ULINK'                           |  |  |  |  |  |  |  |  |  |  |  |
|--------------------------------------------------------------------|--|--|--|--|--|--|--|--|--|--|--|
| Device Target Output Listing User C/C++ Asm Linker Debug Utilities |  |  |  |  |  |  |  |  |  |  |  |
| Configure Flash Menu Command                                       |  |  |  |  |  |  |  |  |  |  |  |
| C Use Target Driver for Flash Programming                          |  |  |  |  |  |  |  |  |  |  |  |
| ULINK ARM Debugger 💌 Settings 🔽 Update Target before Debuggi       |  |  |  |  |  |  |  |  |  |  |  |
| Init File: Edit                                                    |  |  |  |  |  |  |  |  |  |  |  |
| Use External Tool for Flash Programming                            |  |  |  |  |  |  |  |  |  |  |  |
| Command: U: \Documents and Settings\mcuzone\臬团\jflash.bat          |  |  |  |  |  |  |  |  |  |  |  |
| Arguments:                                                         |  |  |  |  |  |  |  |  |  |  |  |
| 🔽 Run Independent                                                  |  |  |  |  |  |  |  |  |  |  |  |
|                                                                    |  |  |  |  |  |  |  |  |  |  |  |
|                                                                    |  |  |  |  |  |  |  |  |  |  |  |
|                                                                    |  |  |  |  |  |  |  |  |  |  |  |
|                                                                    |  |  |  |  |  |  |  |  |  |  |  |
|                                                                    |  |  |  |  |  |  |  |  |  |  |  |
| 确定 取消 Defaults 帮助                                                  |  |  |  |  |  |  |  |  |  |  |  |

完成以上设置后,点击 Keil 工具栏上的 Load 按钮:

| Y | 🛛 ВІ         | linky        | / - 1       | lit i | sion 3  |    |     |                |           |          |                 |              |              |      |              |
|---|--------------|--------------|-------------|-------|---------|----|-----|----------------|-----------|----------|-----------------|--------------|--------------|------|--------------|
|   | <u>F</u> ile | <u>E</u> dit | <u>V</u> ie | w     | Project | De | bug | Fl <u>a</u> sh | Per       | ipherals | ; <u>T</u> ools | <u>s</u> vcs | <u>W</u> ind | ow į | <u>H</u> elp |
|   | 1            | 2            | H           | Ø     | 1 %     | Đ  | ß   |                | $\square$ | 重        | - <i>A</i>      | % %          | b 16         |      |              |
|   | ٩            |              | **          | X     |         | *  | SA  | M7S            | Flas      | h - U    | LINK            |              | - 🐣          | 5    |              |

马上会调入J-FLASH的编程界面,和直接运行bat文件一样效果。

J-Link 用户手册 Rev 3.0 - 53 -

更多的花样和参数可以按照实际需求进行变化和改进,利用批处 理的优势可以在调试和批量生产过程中极大的提升效率。

## J-Link 用户手册 Rev 3.0 - 54 -

### 附录三、V6版本 J-Link 的特点和 SWD 使用说明

V6 版本 J-Link 在硬件电路和软件方面都做了加强。硬件电路方面增加了 USB 保护,降低了仿真器功耗,拓展了接口电平支持范围;软件方面更有重大改进,主要是支持了最新的 SWD 接口,SWD 是ARM 公司新推出的一种调试接口,它仅需要 2 条线即可进行调试,与传统的 4 线 JTAG 相比可以有效减少调试占用的口线资源,有效提高少引脚芯片的口线利用率。目前 SWD 接口主要存在 Cortex-M3 内核的芯片上,如 ST 公司的 STM32 系列、Luminary 公司的 LM3S 系列。注意,只有 V6 版本的 J-Link 才支持 SWD!

目前 SWD 只有 4.42 版本 IAR 才开始支持, SWD 设置很简单, 如下图所示:

| Options for node "A                                                                                                    | T91SAM9261_leds_blink"                                                                                                    |         |
|----------------------------------------------------------------------------------------------------|----------------------------------------------------------------------------------------------------|---------|
| Options for node "A<br>Category:<br>General Options<br>C/C++ Compiler<br>Assembler<br>Custom Build<br>Build Actions<br>Linker<br>Debugger<br>Simulator<br>Angel<br>IAR ROM-monitor<br>J-Link/J-Trace<br>LMI FTDI<br>Macraigor<br>RDI<br>Third-Party Driver | T91SAL9261_leds_blink"<br>Factory Se<br>tup Connection Breakpoints<br>Communication<br>• USB Device 0 •<br>• TCP/IP asa. bbb. ccc. ddd<br>Interface<br>• JTAG scan chain<br>• JTAG scan chain with multiple tas<br>TAP number: 0<br>• SMD<br>• SMD<br>• Communication<br>\$TOOLKIT_DIR\$\cspycomm.log | *ttings |
|                                                                                                    | OK Cancel                                                                                                    |         |

J-Link 用户手册 Rev 3.0 - 55 -

### 下面看看用 SWD 接口调试的 log 信息:

Tue Sep 18 19:48:18 2007: Loaded macro file: C:\Program Files\IAR Systems\Embedded Workbench ARM4.42 Evaluation\arm\config\flashloader\Luminary\ FlashLM3Sxxx2k.mac Tue Sep 18 19:48:18 2007: DLL version: V3.74g, compiled Aug 27 2007 18:51:17 Tue Sep 18 19:48:18 2007: Firmware: J-Link ARM V6 compiled Jun 14 2007 14:33:17 Tue Sep 18 19:48:18 2007: Selecting SWD as current target interface. Tue Sep 18 19:48:18 2007: JTAG speed is initially set to: 32 kHz Tue Sep 18 19:48:18 2007: Found SWD-DP with ID 0ba01477 Tue Sep 18 19:48:19 2007: TPIU fitted. Tue Sep 18 19:48:19 2007: FPUnit: 6 code (BP) slots and 2 literal slots Tue Sep 18 19:48:19 2007: Found SWD-DP with ID 0ba01477 Tue Sep 18 19:48:19 2007: TPIU fitted. Tue Sep 18 19:48:19 2007: FPUnit: 6 code (BP) slots and 2 literal slots Tue Sep 18 19:48:19 2007: Software reset was performed Tue Sep 18 19:48:19 2007: Initial reset was performed Tue Sep 18 19:48:19 2007: Turning off watchdog Tue Sep 18 19:48:19 2007: 1340 bytes downloaded and verified (2.04 Kbytes/sec) Tue Sep 18 19:48:19 2007: Loaded debugee: C:\Program Files\IAR Systems\Embedded Workbench ARM4.42 Evaluation\arm\config\flashloader\Luminary\ FlashLM3Sxxx2k.d79 Tue Sep 18 19:48:19 2007: Found SWD-DP with ID 0ba01477 Tue Sep 18 19:48:19 2007: TPIU fitted. Tue Sep 18 19:48:19 2007: FPUnit: 6 code (BP) slots and 2 literal slots Tue Sep 18 19:48:19 2007: Software reset was performed Tue Sep 18 19:48:19 2007: Target reset Tue Sep 18 19:48:20 2007: Program exit reached. Tue Sep 18 19:48:21 2007: 638 bytes downloaded into FLASH and verified (0.43 Kbytes/sec) Tue Sep 18 19:48:21 2007: Loaded debugee: C:\Program Files\IAR Systems\Embedded Workbench ARM4.42 Evaluation\arm\examples\Luminary\LM3S102-SK\ FlashingLight\Debug\Exe\FlashingLight.d79 Tue Sep 18 19:48:21 2007: Target reset 可以清楚看到 SWD 调试成功!

请多多访问 http://www.mcuzone.com , 以获取最近更新!

J-Link 用户手册 Rev 3.0 - 56 -

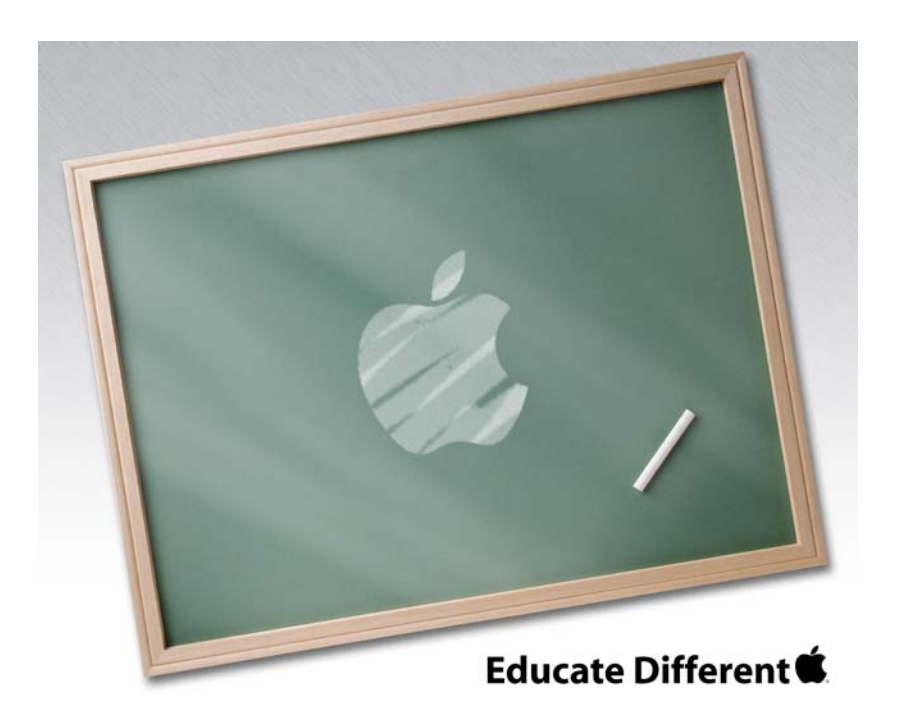

Powered by Team Mcuzone

QQ:8204136

Website: <u>www.mcuzone.com</u>

2007

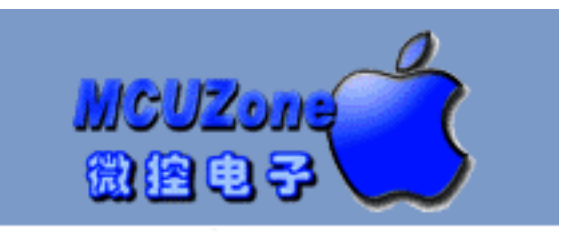

www.mcuzone.com